# Upgrade-handleiding voor Catalyst 9000 switches

# Inhoud

Inleiding Vereisten Gebruikte componenten Achtergrondinformatie Overzicht van installatiemodi **Bundelmodus** Installatiemodus **Upgrademethoden** Automatisch upgraden Installatiemodus **Procesoverzicht** Opdrachten voor installatiemodus **Bundelmodus** Verouderde methode Stackwise Virtual Dual-Sup Quad-Sup <u>ISSU</u> **Upgradeopties** ReloadFast **Opschonen** Problemen oplossen V-mismatch Herstellen vanuit ROMmon Bin File Missing van Member Super-pakket al geïnstalleerd Onjuiste opstartvariabele Scenario 1 Scenario 2 Gerelateerde informatie Cisco Bug-id's

# Inleiding

Dit document beschrijft upgrademethoden voor Catalyst 9000 (Cat9K) switches.

# Vereisten

Er zijn geen specifieke vereisten van toepassing op dit document.

# Gebruikte componenten

De informatie in dit document is gebaseerd op de volgende software- en hardware-versies.

- C9200
- C9300
- C9400
- C9500
- C9600

Opmerking: raadpleeg de juiste configuratiehandleiding voor de opdrachten die worden gebruikt om deze functies op andere Cisco-platforms in te schakelen.

De informatie in dit document is gebaseerd op de apparaten in een specifieke laboratoriumomgeving. Alle apparaten die in dit document worden beschreven, hadden een opgeschoonde (standaard)configuratie. Als uw netwerk live is, moet u zorgen dat u de potentiële impact van elke opdracht begrijpt.

# Achtergrondinformatie

Dit document behandelt nieuwe en oude verbeteringsprocedures voor Catalyst 9K type switches die of BUNDEL of INSTALL wijzen gebruiken.

# Overzicht van installatiemodi

# Bundelmodus

De bundelmodus is een fraaie manier om aan te geven dat switch op de traditionele manier van Cisco IOS® werkt. U start een .bin-bestand dat alles bevat wat u nodig hebt om Cisco IOS uit te voeren. Zoals in traditionele Cisco IOS, hebt u een laarsverklaring die aan het .bin dossier richt u wilt laden en dat op het tijdstip van laars wordt geladen.

<#root>
Switch#
show boot
BOOT variable = bootflash:cat9k\_iosxe.16.11.01.SPA.bin;
Configuration Register is 0x102
MANUAL\_BOOT variable = no
BAUD variable = 9600
ENABLE\_BREAK variable does not exist

BOOTMODE variable does not exist IPXE\_TIMEOUT variable does not exist CONFIG\_FILE variable =

U moet deze opstartverklaring instellen met de opdracht opstartsysteem. De volgende keer dat je herlaadt, start de switch op in 16.12.01 in plaats van 16.11.01.

<#root>

Switch# configure terminal Enter configuration commands, one per line. End with CNTL/Z. Switch(config)# no boot system Switch(config)#boot system bootflash:cat9k\_iosxe.16.12.01.SPA.bin <---</pre> Switch(config)#end Switch#wr Switch# Switch# show run | include boot system boot system bootflash:cat9k\_iosxe.16.12.01.SPA.bin Switch# Switch# show boot BOOT variable = bootflash:cat9k\_iosxe.16.12.01.SPA.bin; <---Configuration Register is 0x102 MANUAL\_BOOT variable = no BAUD variable = 9600 ENABLE\_BREAK variable does not exist BOOTMODE variable does not exist IPXE\_TIMEOUT variable does not exist CONFIG\_FILE variable =

#### Installatiemodus

Installatiemodus is de nieuwere en aanbevolen modus om uit te voeren. Hiermee wordt het binbestand opgesplitst in kleinere pkg-bestanden die onafhankelijk van elkaar in het geheugen moeten worden geladen. Hierdoor kunt u sneller opstarten en het geheugen beter benutten. Het bin-bestand dat u downloadt van software.cisco.com, bevat alle pkg-bestanden die u nodig heeft.

Opmerking: Denk aan het .bin-bestand als een .zip-bestand. Het kan worden uitgepakt om bij de pkg-bestanden te komen. Er is ook een configuratiebestand dat wordt gebruikt om aan te geven welke pkg-bestanden nodig zijn. Dit is het proces dat wordt gebruikt wanneer u

# 💊 opstart in de installatiemodus.

- 1. De bootverklaring wordt bekeken om te bepalen welk configuratiebestand moet worden geladen (meestal packers.conf).
- 2. Het configuratiebestand wordt geopend en gebruikt om te bepalen welke pkg-bestanden moeten worden geladen.
- 3. De .pkg-bestanden worden geladen en Cisco IOS voltooit het opstartproces.
- Het .conf-bestand is gewoon een tekstbestand dat wordt gebruikt als een aanwijzer, en u kunt het openen en bekijken vanuit de CLI.
- Dit configuratiebestand is ingesteld op load 16.11.01. Nu hoeft u de opstartverklaring niet te wijzigen om een apparaat te upgraden, het enige wat u hoeft te doen is het bestand packet.conf veranderen om naar de nieuwe .pkg bestanden te wijzen.

Opmerking: dit gebeurt automatisch en u hoeft dit bestand nooit rechtstreeks te bewerken. U kunt echter controleren naar welke pakketbestanden het conf-bestand verwijst voordat u een reload uitvoert om er zeker van te zijn dat naar de juiste bestanden wordt verwezen.

#### <#root>

Switch#

more packages.conf

```
#! /usr/binos/bin/packages_conf.sh
<...snip...>
# This is for CAT9k
boot rp 0 0 rp_boot cat9k-rpboot.16.11.01.SPA.pkg
iso rp 0 0
```

rp\_base

cat9k-rpbase.16.11.01.SPA.pkg

| iso  | rp 0 ( | ) rp_daemons  | cat9k-rpbase.16.11.01.SPA.pkg                |
|------|--------|---------------|----------------------------------------------|
| iso  | rp 0 ( | ) rp_iosd     | cat9k-rpbase.16.11.01.SPA.pkg                |
| iso  | rp 0 0 | ) rp_security | cat9k-rpbase.16.11.01.SPA.pkg                |
| iso  | rp 0 ( | ) rp_wlc      | cat9k-wlc.16.11.01.SPA.pkg                   |
| iso  | rp 0 ( | ) rp_webui    | cat9k-webui.16.11.01.SPA.pkg                 |
| iso  | rp 0 ( | ) srdriver    | cat9k-srdriver.16.11.01.SPA.pkg              |
| iso  | rp 0 ( | ) guestshell  | <pre>cat9k-guestshell.16.11.01.SPA.pkg</pre> |
|      |        |               |                                              |
| boot | rp 1 ( | ) rp_boot     | cat9k-rpboot.16.11.01.SPA.pkg                |
| iso  | rp 1 ( | ) rp_base     | cat9k-rpbase.16.11.01.SPA.pkg                |
| iso  | rp 1 ( | ) rp_daemons  | cat9k-rpbase.16.11.01.SPA.pkg                |
| iso  | rp 1 ( | ) rp_iosd     | cat9k-rpbase.16.11.01.SPA.pkg                |
| iso  | rp 1 ( | ) rp_security | cat9k-rpbase.16.11.01.SPA.pkg                |
| iso  | rp 1 ( | ) rp_wlc      | cat9k-wlc.16.11.01.SPA.pkg                   |
| iso  | rp 1 ( | ) rp_webui    | cat9k-webui.16.11.01.SPA.pkg                 |
| iso  | rp 1 ( | ) srdriver    | cat9k-srdriver.16.11.01.SPA.pkg              |
| iso  | rp 1 ( | ) guestshell  | <pre>cat9k-guestshell.16.11.01.SPA.pkg</pre> |

```
<....snip...>
#
# -start- superpackage .pkginfo
#
# pkginfo: Name: rp_super
# pkginfo: BuildTime: 2019-03-28_09.46
# pkginfo: ReleaseDate: Thu-28-Mar-19-01:19
# pkginfo: .BuildArch: x86_64
# pkginfo: BootArchitecture: i686
# pkginfo: .BootArch: i686
# pkginfo: RouteProcessor: cat9k
# pkginfo: Platform: CAT9K
# pkginfo: User: mcpre
# pkginfo: PackageName: universalk9
# pkginfo: Build: 16.11.01
# pkginfo: .SupportedBoards: cat9k
# pkginfo: .InstallModel:
# pkginfo: .PackageRole: rp_super
# pkginfo: .RestartRole: rp_super
# pkginfo: .UnifiedPlatformList: passport,nyquist,starfleet
# pkginfo: CardTypes:
# pkginfo: .CardTypes:
# pkginfo: .BuildPath: /scratch/mcpre/release/BLD-V16_11_01_FC3/binos/linkfarm/stage-cat9k/hard/rp_supe
# pkginfo: .Version: 16.11.1.0.312.1553791584..Gibraltar
# pkginfo: .InstallVersion: 1.0.0
# pkginfo: .InstallCapCommitSupport: yes
#
# -end- superpackage .pkginfo
#
```

Wanneer u een upgrade in de installatiemodus uitvoert, komt het proces altijd overeen. Per platform kunnen de opdrachten echter verschillen:

- 1. Kopieer het nieuwe bin-bestand naar de switch.
- 2. Pak de pkg-bestanden uit het bin-bestand uit.
- 3. Werk het conf-bestand bij en laad het apparaat opnieuw in de nieuwe versie.
- 4. Stop de terugdraaitimer om te bevestigen dat de upgrade is voltooid.

Meestal kunt u stap 2-4 uitvoeren met één opdracht. U kunt de versie ook terugdraaien naar een vorige versie.

# Upgrademethoden

# Automatisch upgraden

Als uw actieve supervisor draait in de installatiemodus, is uw beste gok om auto upgrade te gebruiken. Hierdoor kan de actieve sup de standby sup upgraden, ongeacht welke image op de standby sup is geladen (bundel/installatie/enzovoort). U moet de standby sup echter wel via een geldige image opstarten om het proces te starten.

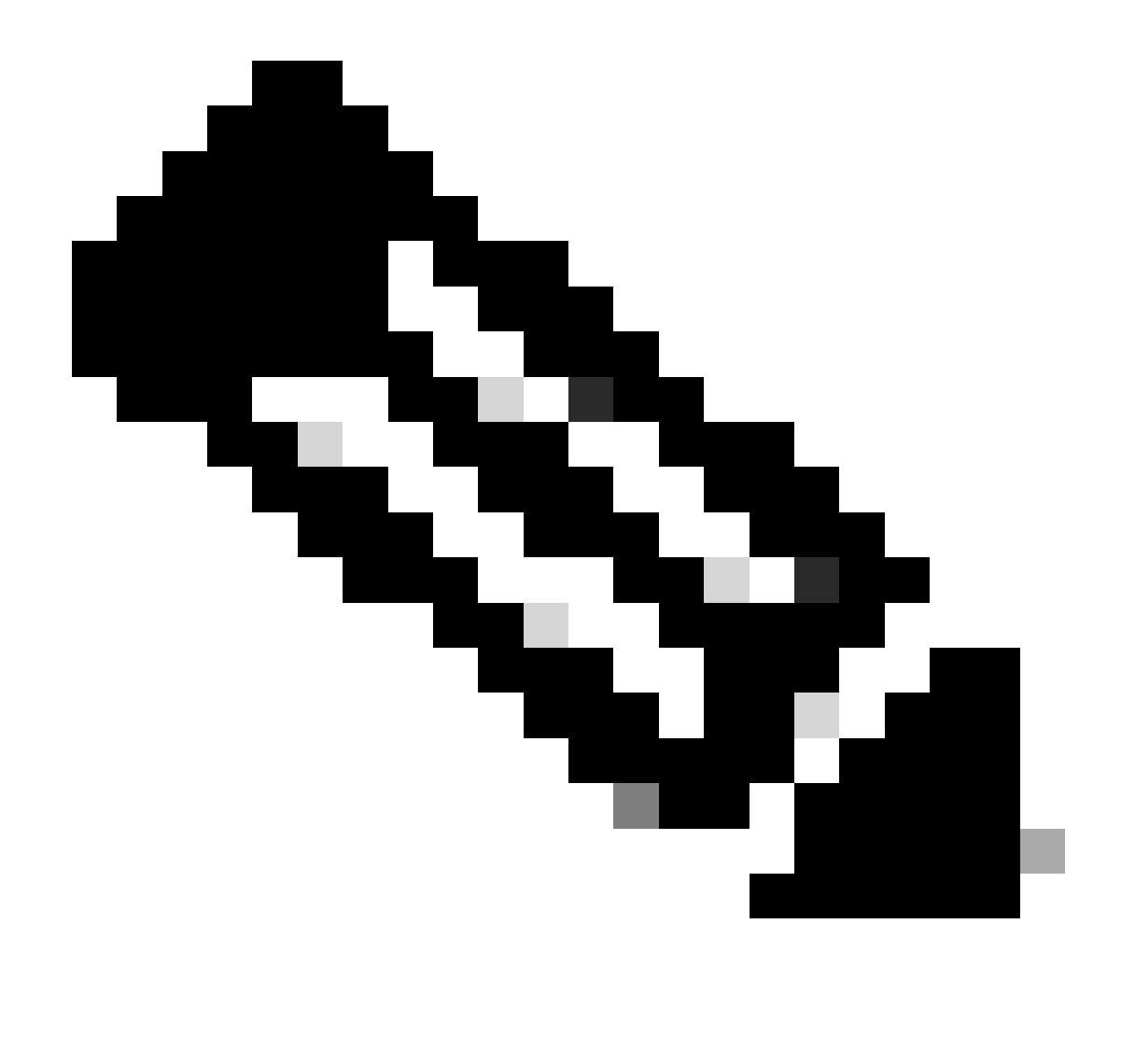

Opmerking: Auto upgrade haalt geen sup van rommon terug.

Schakel deze opdracht in zodat de switch een standby sup automatisch upgradet als een mismatch wordt gedetecteerd

<#root>

software auto-upgrade enable

Of voer de upgrade handmatig uit

<#root>

install autoupgrade

Opmerking: auto upgrade werkt in een stapelbare virtuele instelling zolang het actieve chassis in de installatiemodus staat.

# Installatiemodus

In de volgende paragraaf wordt gesproken over het gebruik van de "install" opdrachten. Alle 9000 switches ondersteunen deze opdrachten. Dit is echter de enige optie voor 9600, 9400 en 9200.

# Procesoverzicht

Zoals besproken is de upgrade een uit vier delen bestaand proces. De opdrachten voor stap 2-4 zijn echter wat cryptisch, dus geven we hier aan wat elke opdracht doet:

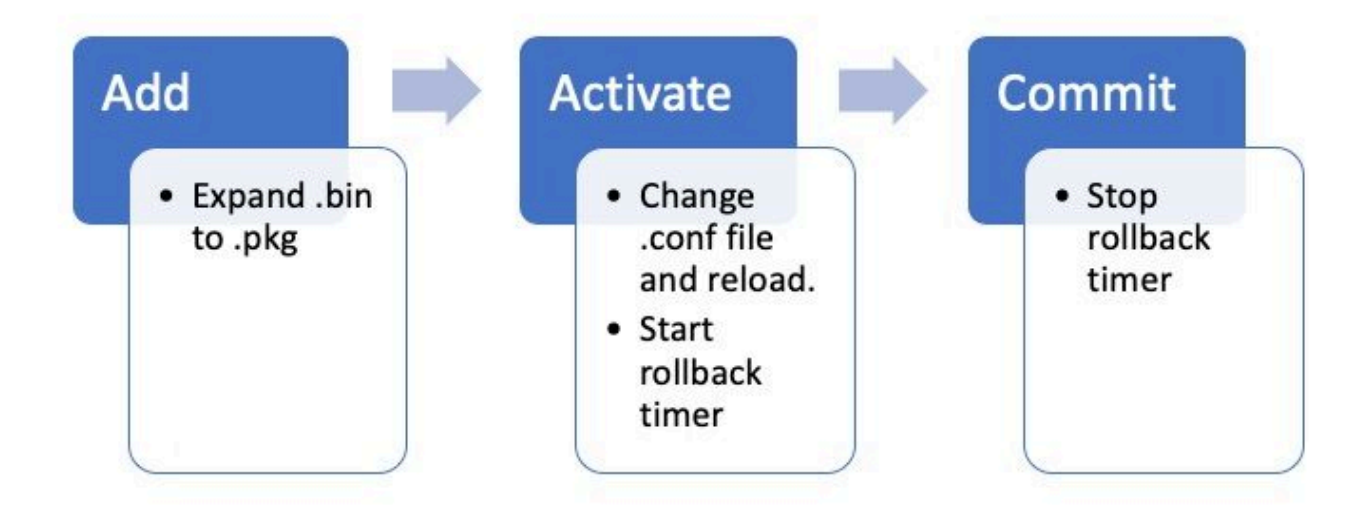

## Opdrachten voor installatiemodus

## Beperkingen

Uw opstartinstructie moet altijd packages.conf zijn in de installatiemodus. Als u de opstartinstructie tijdens een upgrade probeert te wijzigen in een ander conf-bestand, kan de upgrade mislukken. Als u de opdracht al hebt uitgevoerd, moet u het toegevoegde pakket activeren of het ADD pakket schoonmaken om opnieuw te beginnen. Wijzig uw opstartinstructie niet in een inactief pakket.

## Samenvatting

Als u wilt doorgaan met de installatie, moet u uw opstartinstructie zo nodig eerst wijzigen in packages.conf en vervolgens het bin-bestand toevoegen. Dit betekent dat u het nieuwe binbestand naar bootflash moet kopiëren via TFTP of USB. Als u problemen hebt met de kopie van het bestand naar de switch omdat er niet genoeg ruimte is, raadpleegt u het gedeelte Opschonen van dit document om bestanden te verwijderen die niet nodig zijn. Deze opdrachten voltooien de upgrade en u hoeft geen van de andere stappen uit te voeren. Als u de upgrade echter niet in één stap wilt voltooien, is het mogelijk deze in elke afzonderlijke stap op te splitsen.

```
<#root>
```

```
configure terminal
no boot system
boot system bootflash:packages.conf
end
write
```

install add file bootflash:

activate commit

Install Add

· Wanneer u begint met uw upgrade, beschikt u alleen over uw huidige versie.

<#root>

 Om te kunnen beginnen, moet u de nieuwe versie toevoegen aan de lijst met versies waarmee u wilt werken.

<#root>

install add

file bootflash:cat9k\_iosxe.16.12.01.SPA.bin

Zodra de versie is toegevoegd, wordt het pkg-bestand in het flash-geheugen weergegeven en wordt 16.12.01 als een inactieve versie vermeld.

<#root>

Switch#

dir | include .pkg

359097 -rw- 11359240 Sep 13 2019 16:10:08 +00:00 cat9k-cc\_srdriver.16.11.01.SPA.pkg 359098 -rw- 84354052 Sep 13 2019 16:10:08 +00:00 cat9k-espbase.16.11.01.SPA.pkg 359099 -rw- 1676292 Sep 13 2019 16:10:08 +00:00 cat9k-guestshell.16.11.01.SPA.pkg 359100 -rw- 466576384 Sep 13 2019 16:10:08 +00:00 cat9k-rpbase.16.11.01.SPA.pkg 359106 -rw- 38552418 Sep 13 2019 16:10:30 +00:00 cat9k-rpboot.16.11.01.SPA.pkg 359101 -rw- 29877252 Sep 13 2019 16:10:08 +00:00 cat9k-sipbase.16.11.01.SPA.pkg 359102 -rw- 57259008 Sep 13 2019 16:10:08 +00:00 cat9k-sipspa.16.11.01.SPA.pkg 359103 -rw- 19936260 Sep 13 2019 16:10:08 +00:00 cat9k-srdriver.16.11.01.SPA.pkg 359104 -rw- 12321792 Sep 13 2019 16:10:08 +00:00 cat9k-webui.16.11.01.SPA.pkg 359105 -rw- 9216 Sep 13 2019 16:10:08 +00:00 cat9k-wlc.16.11.01.SPA.pkg 456963 -rw- 14222344 Sep 13 2019 17:05:35 +00:00 cat9k-cc\_srdriver.16.12.01.SPA.pkg 456964 -rw- 88892420 Sep 13 2019 17:05:35 +00:00 cat9k-espbase.16.12.01.SPA.pkg 473282 -rw- 1684484 Sep 13 2019 17:05:35 +00:00 cat9k-guestshell.16.12.01.SPA.pkg 473283 -rw- 535475200 Sep 13 2019 17:05:35 +00:00 cat9k-rpbase.16.12.01.SPA.pkg 473289 -rw- 43111714 Sep 13 2019 17:06:00 +00:00 cat9k-rpboot.16.12.01.SPA.pkg 473284 -rw- 31425540 Sep 13 2019 17:05:35 +00:00 cat9k-sipbase.16.12.01.SPA.pkg 473285 -rw- 60183552 Sep 13 2019 17:05:35 +00:00 cat9k-sipspa.16.12.01.SPA.pkg 473286 -rw- 22676484 Sep 13 2019 17:05:35 +00:00 cat9k-srdriver.16.12.01.SPA.pkg 473287 -rw- 12854272 Sep 13 2019 17:05:35 +00:00 cat9k-webui.16.12.01.SPA.pkg 473288 -rw- 9216 Sep 13 2019 17:05:35 +00:00 cat9k-wlc.16.12.01.SPA.pkg

Switch#

.0.544

<-- Installed but still Inactive (I)

IMG C 16.11.1.0.312

-----

Auto abort timer: inactive

Switch#

show install inactive

I

16.12.1

.0.544

<-- Installed but still Inactive (I)

#### Install Activate

• Na het opnieuw laden ziet u dat de versie actief is, maar niet is doorgevoerd.

Vervolgens moet u de nieuwe versie activeren.

- Dit betekent dat u de sup opnieuw moet laden en de nieuwe versie moet laden.
- Hiermee bewerkt u het conf-bestand zodat het naar de nieuwe pkg-bestanden verwijst.

<#root>

install activate

U wordt gevraagd te bevestigen of u opnieuw wilt laden voordat het apparaat opnieuw wordt geladen.

#### <#root>

This operation may require a reload of the system

. Do you want to proceed?  $\left[ y/n\right]$ 

#### <#root>

```
Switch#
show install sum
[ R0 R1 ] Installed Package(s) Information:
State (St): I - Inactive,
U - Activated & Uncommitted
      C - Activated & Committed, D - Deactivated & Uncommitted
_____
Type St Filename/Version
_____
IMG
U
16.12.1
.0.544
_____
Auto abort timer:
active on install_activate,
time before rollback - 01:52:08
 <--- when this hits zero, the device reloads back to original version.
_____
Switch#
show install uncommitted
[ RO R1 ] Uncommitted Package(s) Information:
State (St): I - Inactive, U - Activated & Uncommitted,
      C - Activated & Committed, D - Deactivated & Uncommitted
_____
Type St Filename/Version
IMG U 16.12.1.0.544
```

#### Install Commit

Om de terugdraaitimer te stoppen en het upgradeproces te voltooien, moet u de nieuwe versie toepassen.

<#root>

install commit

Dit is de laatste step in het upgradeproces en uw nieuwe versie wordt nu weergegeven als de actieve toegepaste versie.

```
<#root>
Switch#
show install summary
[ R0 R1 ] Installed Package(s) Information:
State (St): I - Inactive, U - Activated & Uncommitted,
C - Activated & Committed
, D - Deactivated & Uncommitted
_____
Type St Filename/Version
_____
IMG
С
16.12.1
.0.544
<--- Now Active and Committed
_____
Auto abort timer: inactive
_____
```

#### Install Abort

activate Nadat u de opdracht hebt uitgevoerd en voordat u zich vastlegt, kunt u, als u besluit dat er iets mis is met de nieuwe versie, de upgrade afbreken. In dat geval wordt het apparaat opnieuw geladen en teruggedraaid naar de vorige versie.

<#root>

install abort

#### Promptniveau

het is mogelijk om het prompt-level op niets aan het eind van een install commando te stellen en het vraagt u geen ja/nee voor vragen (normaal aan het eind van de commit commando van de upgrade, vraagt het u of u wilt herladen). Als u deze instelt op prompt-level none, wordt de switch opnieuw geladen zodra deze klaar is om dit te doen.

#### <#root>

install add file bootflash:cat9k\_iosxe.16.12.01.SPA.bin activate commit
prompt-level none

Timer voor automatische upgrade

Als een upgrade te veel tijd in beslag neemt, gaat de switch ervan uit dat er iets verkeerd is gegaan en wordt de upgrade afgebroken. De standaardwaarde voor de timer is 120 minuten, maar u kunt de timer zo nodig handmatig stoppen.

<#root>

install auto-abort-timer stop

U kunt de terugdraaitimer instellen wanneer u de activeringsstap uitvoert.

<#root>

Switch#

install activate auto-abort-timer

? <30-1200> Number of minutes the abort-timer is set for

# Bundelmodus

In deze sectie wordt de klassieke methode voor software-upgrades via een opstartinstructie die verwijst naar het bin-bestand (in plaats van een pkg-bestand) beschreven.

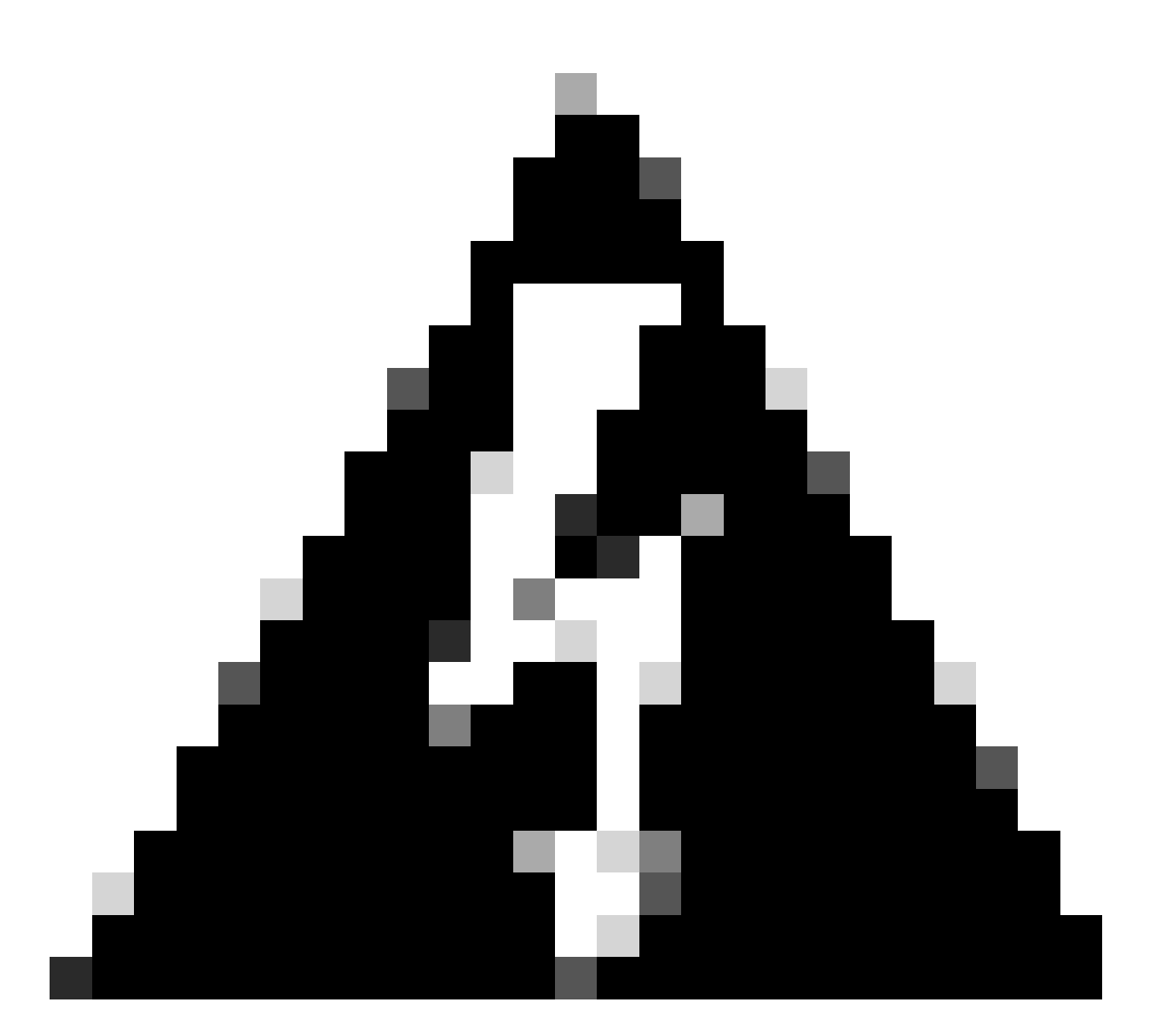

Waarschuwing: Als je een switch wilt upgraden naar de bundelmodus, zorg er dan voor dat je de .bin naar ELKE switch in de stapel gekopieerd hebt!

Nadat u het Cisco IOS-bestand hebt geladen, hoeft u alleen maar de opstartverklaring en het opnieuw laden te wijzigen.

#### <#root>

configure terminal no boot system

boot system bootflash:

# Verouderde methode

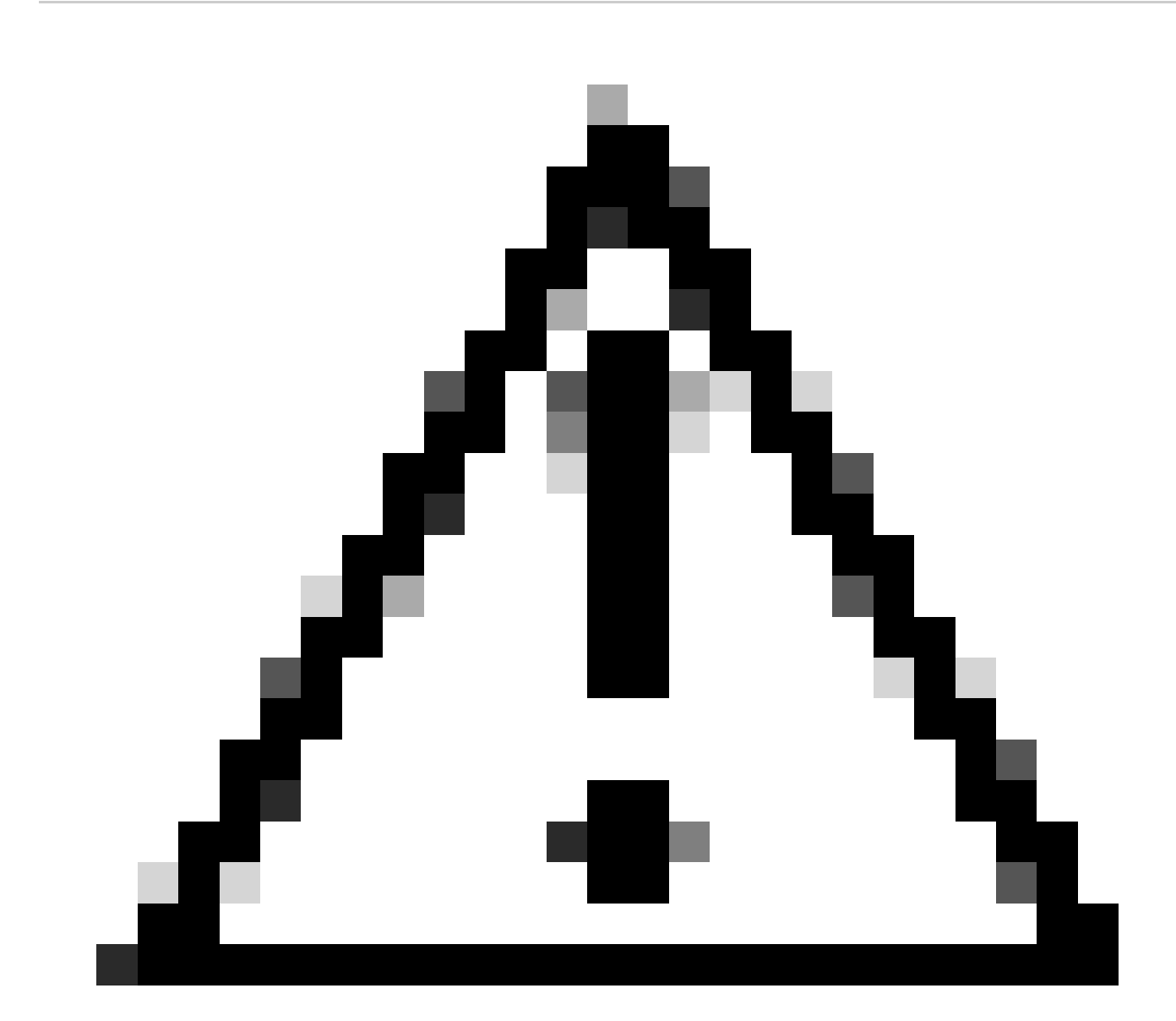

Let op: deze methode is alleen van toepassing op 9300 en 9500 switches

Deze paragraaf gaat over het gebruik van de opdrachten van het verzoekplatform en wordt ondersteund op de 9500 en 9300.

- Deze methode wordt NIET aanbevolen voor de 9300 en 9500. Gebruik in plaats daarvan een van de eerder genoemde methoden .
- Deze opdrachten zijn afgeschaft vanaf 16.10.1 en u wordt aangeraden de install-opdrachten te gebruiken.
- De drie belangrijkste opdrachten worden hier vermeld (er zijn nog veel meer opties, maar het is aan te raden om de opdrachten te gebruiken in install commands plaats van deze).

#### Uitbreiden

Met deze opdracht pakt u de pkg-bestanden uit die zijn opgenomen in het bin-bestand dat u opgeeft.

#### <#root>

request platform

#### software package expand

switch all file flash:cat9k\_iosxe.16.09.02.SPA.bin

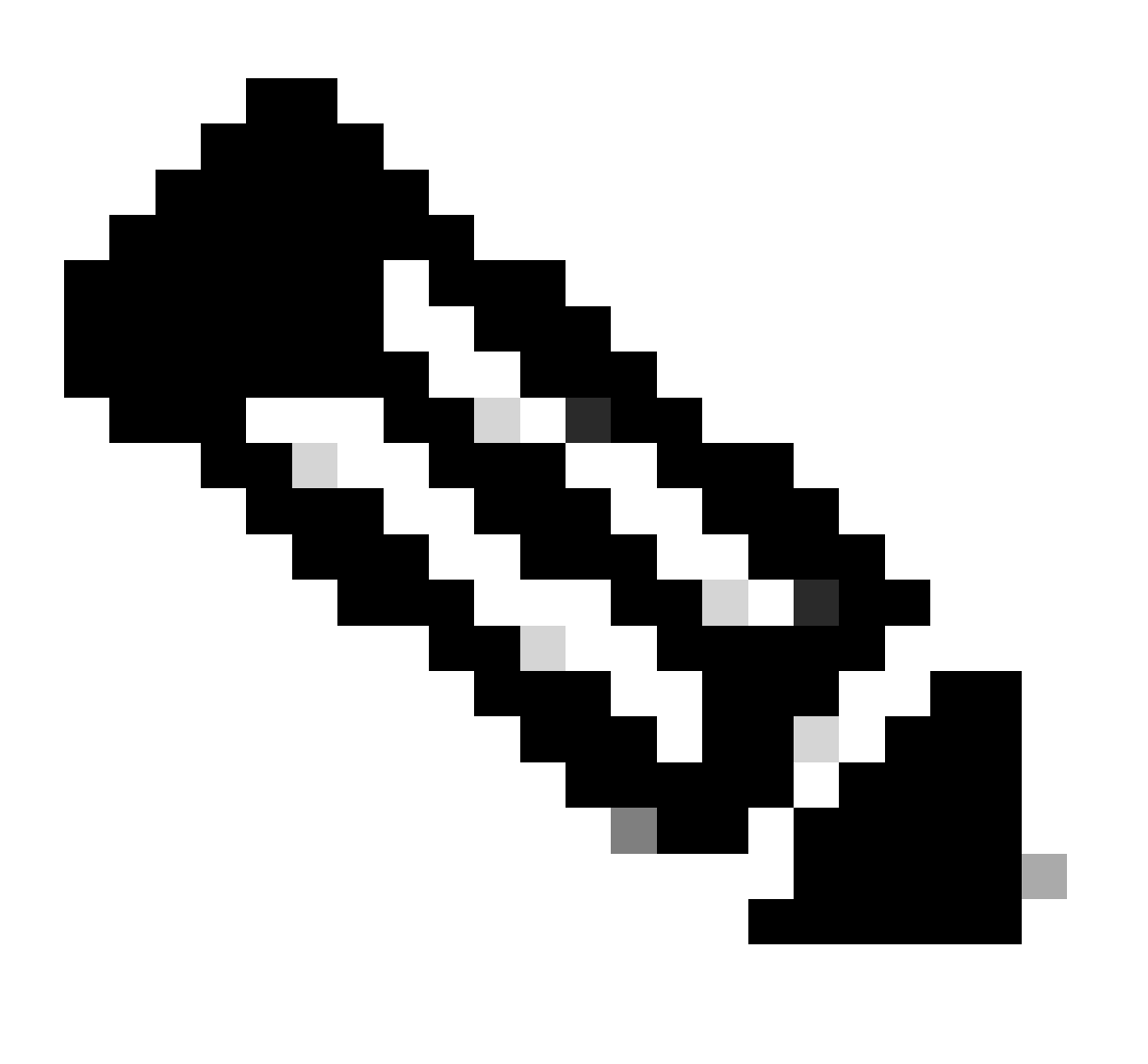

Opmerking: als de switch gebruikmaakt van de bundelmodus. voert u eerst de expandopdracht uit, wijzigt u vervolgens uw opstartinstructie in packages.conf en laadt u opnieuw om de installatiemodus te activeren.

#### Installeren

Als u zich al in de installatiemodus bevindt, gebruikt u deze opdracht om naar een andere versie te gaan:

<#root>
request platform
software package install
switch all file flash:test auto-copy new

#### Opschonen

De volgende opdracht doet hetzelfde als installatie verwijderen inactief:

<#root>

request platform software package clean

Stackwise Virtual

# **Dual-Sup**

StackWise Virtual lijkt sterk op de Dual-Sup-inrichting. Als u een normale upgrade uitvoert, worden beide chassis tegelijkertijd opgestart.

<#root>

configure terminal no boot system

boot sys bootflash:packages.conf

end write

install add file bootflash:

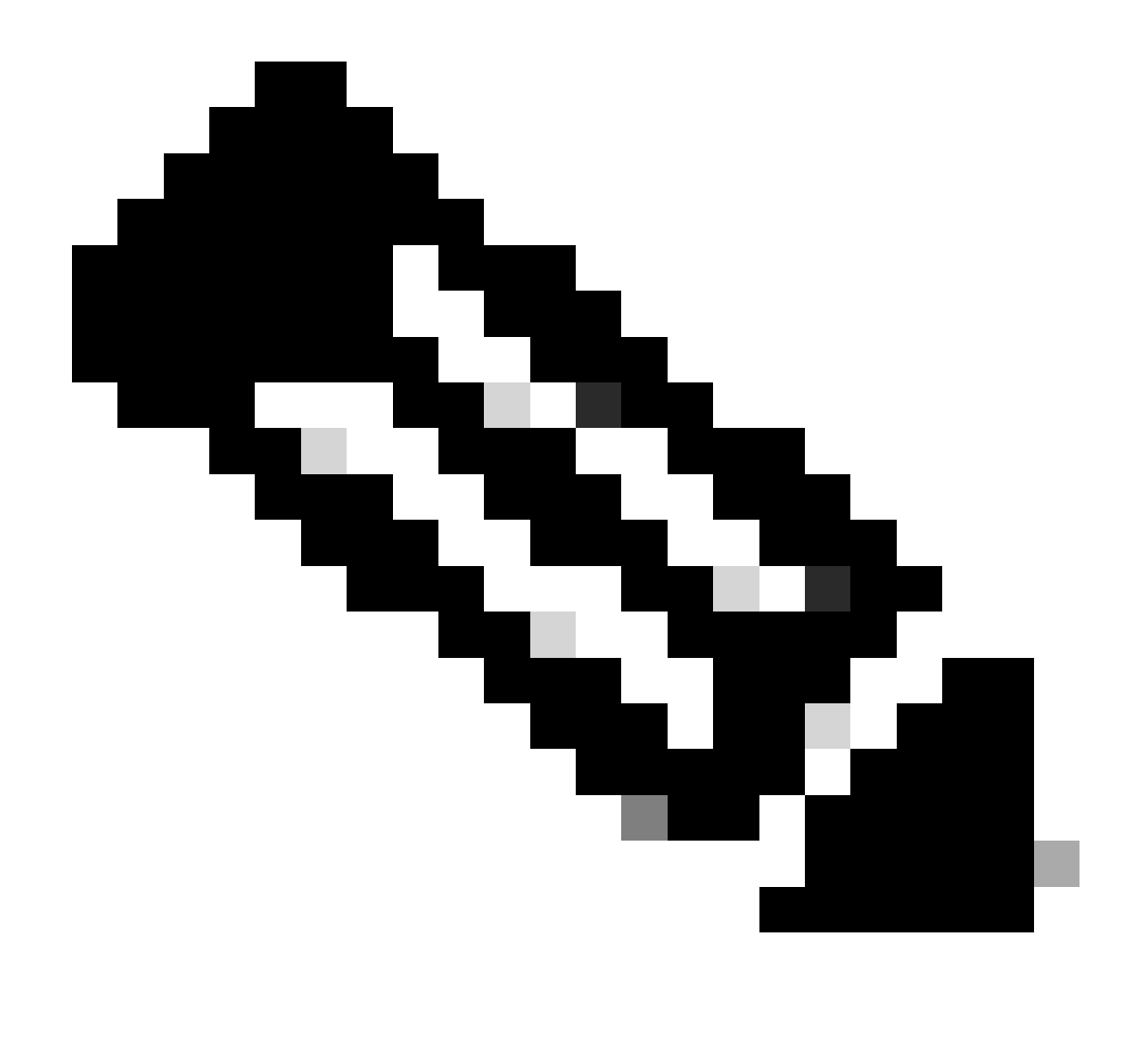

Opmerking: om een ISSU uit te voeren, moet u nog één overweging meenemen in stapelbare virtuele systemen in vergelijking met een dubbele installatie op één chassis.

- Omdat elk chassis tijdens het ISSU-proces één keer opnieuw wordt geladen, worden alle apparaten die op slechts één chassis zijn aangesloten een hele opstartcyclus uitgeschakeld.
- U wordt aangeraden voor alle aansluitingen een dual-homed MEC te gebruiken om deze situatie te voorkomen. Bekijk de sectie ISSU voor meer informatie over ISSU.

Modus voor terugdraaien van installatie

Wanneer u een upgrade heeft voltooid, kunt u zo nodig de vorige versie herstellen. U kunt zelfs nog eerdere versies herstellen als de bijbehorende bestanden zich nog in het flash-geheugen

bevinden.

<#root> Switch# show install rollback ID Label Description \_\_\_\_\_ 2 No Label No Description 1 No Label No Description Switch# show install rollback id 1 Rollback id - 1 (Created on Fri Sep 13 13:14:40 2019) Label: No Label Description: No Description Reload required: NO State (St): I - Inactive, U - Activated & Uncommitted, C - Activated & Committed, D - Deactivated & Uncommitted \_\_\_\_\_ Type St Filename/Version \_\_\_\_\_ IMG C 16.11.1.0.312

In de vorige output is te zien dat er twee terugdraaipunten beschikbaar zijn. Met de eerste wordt teruggedraaid naar versie 16.11.01 (u kunt uw terugdraaipunten labelen als u een beschrijving of datum wilt toevoegen).

#### <#root>

Switch#

install label 1 ?

description Add a description to specified install point label-name Add a label name to specified install point

Switch#

install label 1 label-name 16\_11\_01

install\_add\_label: START Fri Sep 13 16:43:48 UTC 2019
--- Starting install\_add\_label ---

Performing install\_add\_label on Active/Standby

- [R0] install\_add\_label package(s) on R0
- [R0] Finished install\_add\_label on R0
- [R1] install\_add\_label package(s) on R1
- [R1] Finished install\_add\_label on R1

Checking status of install\_add\_label on [RO R1] install\_add\_label: Passed on [RO R1] Finished install\_add\_label

SUCCESS: install\_add\_label

Fri Sep 13 16:43:57 UTC 2019 Switch#show install rollback ID Label Description 2 No Label No Description 1

16\_11\_01

No Description

Als u nu het terugdraaien wilt uitvoeren, hoeft u alleen maar de rollback opdracht uit te voeren:

<#root>

install rollback to id 1

### Quad-Sup

Wordt op het moment van schrijven niet ondersteund. Ondersteuning wordt gepland voor 17.2.1.

## ISSU

De vorige upgrade moet over de upgrade van een enkele sup of de upgrade van beide sups tegelijkertijd praten. Met dubbele sup's kunt u echter een ISSU (In-Service Software Upgrade) uitvoeren, waardoor één sup tegelijk kan worden geüpgraded, zodat er weinig tot geen uitval is.

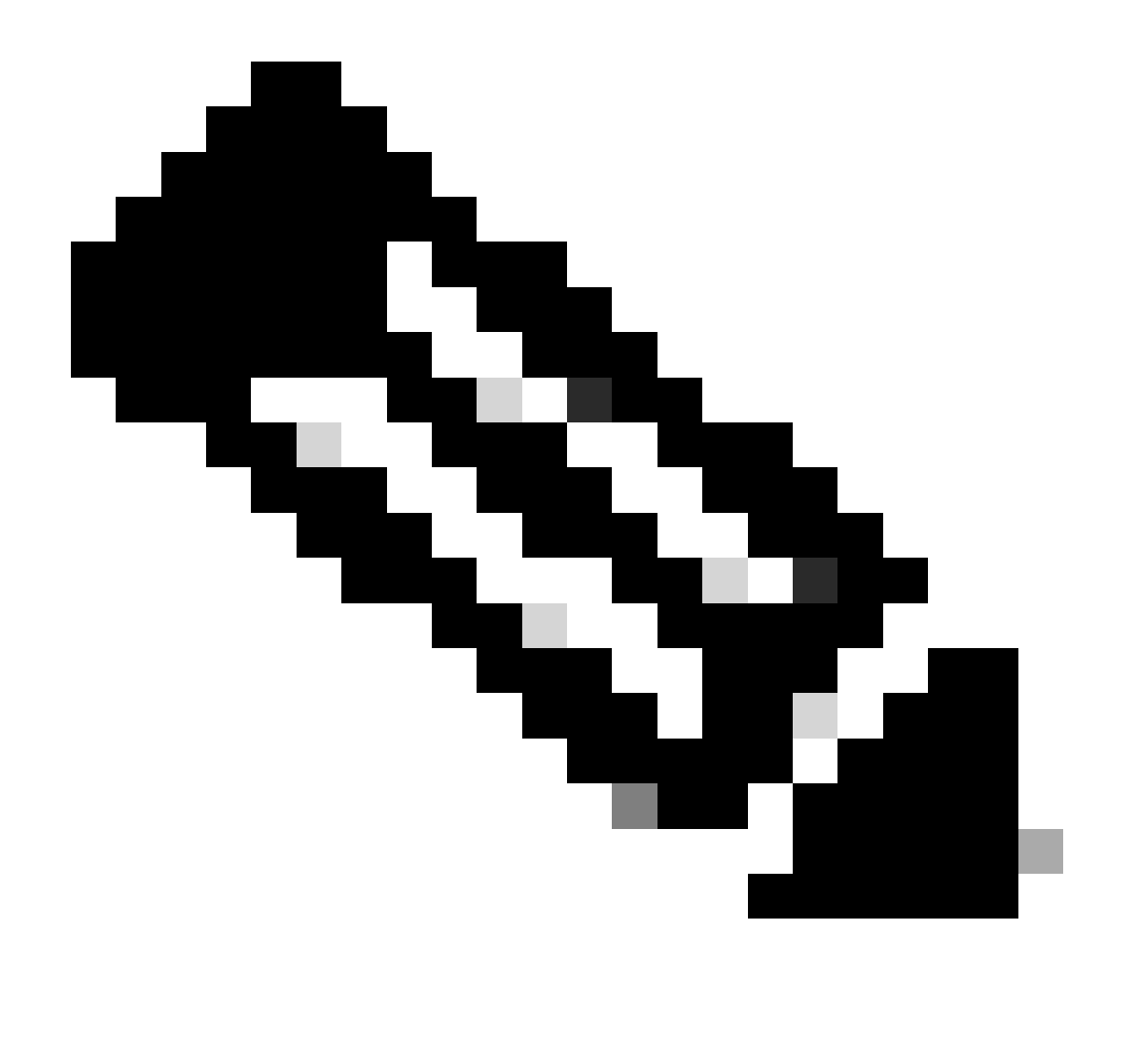

Opmerking: voor meer informatie over de 9300 xFSU zie dit document <u>Extended Fast</u> <u>Software Upgrade op Catalyst 9300 Series Switches begrijpen</u>

Waarschuwing: als u de opdracht eenmaal hebt uitgevoerd, wordt het proces automatisch gestart en opnieuw geladen. Voer de opdracht niet uit totdat u klaar bent om te herstarten. In tegenstelling tot bij het normale upgradeproces wordt u niet eerst nog om bevestiging gevraagd voordat opnieuw wordt geladen.

<#root>
install add file
bootflash:cat9k\_iosxe.16.11.01.SPA.bin activate issu

commit

- Als u deze opdracht uitvoert, worden de bestanden uitgepakt, wordt de standby sup opnieuw geladen, wordt gewacht tot deze weer gereed is voor SSO en wordt vervolgens de actieve sup opnieuw geladen.
- ISSU wordt alleen ondersteund in de installatiemodus. Als actieve supervisor in bundel is, kunt u geen ISSU proces uitvoeren.
- 9200 en 9300 ondersteunen geen ISSU. 9300 ondersteunt herladen niet.

# Upgradeopties

# ReloadFast

- ReloadFast is een functie die zoveel mogelijk van de upgrade voltooit voordat de dataplane offline wordt gezet om de uitvaltijd te minimaliseren. Als u ReloadFast gebruikt, worden alle switches in de stack tegelijkertijd opnieuw geladen. Ze worden doorgaans echter veel sneller opnieuw opgestart dan een normale installatie.
- U kunt ReloadFast zelfs op één switch uitvoeren.
- Deze functie wordt ondersteund op versie 16.8.1 of hoger. ReloadFast wordt alleen ondersteund in de installatiemodus.
- Om om het even welke lijnen te verhinderen die kunnen gebeuren terwijl een snel herladen voorkomt, wordt het slechts ondersteund op switches met één enkele opstraalverbinding aan de wortel STP. Een poortkanaal telt als één uplink.
- De functie wordt ook niet ondersteund als de upgrade een microcode- of FPGA-upgrade vereist.
- C9300 probeert altijd om een herlastsnelle upgrade standaard uit te voeren, tenzij dit om een van de eerder vermelde redenen niet mogelijk is. U kunt er ook expliciet om vragen met de volgende opdracht:

## <#root>

install add file

flash:cat9k\_iosxe.16.10.01.SPA.bin activate

reloadfast

commit

# Opschonen

Wanneer u een upgrade heeft uitgevoerd, kunt u alle bestanden die u niet meer nodig heeft opruimen door alle inactieve bestanden te verwijderen. Er wordt gekeken naar de momenteel geladen pkg-bestanden en al het andere wordt verwijderd. U kunt alle bestanden die het van plan is te verwijderen bekijken voordat het ze verwijdert.

<#root>

Opmerking: Dit verwijdert alle .bin-bestanden, dus als u wilt opschonen voordat u een upgrade doet, zorg ervoor dat u dit doet voordat u kopieert op het nieuwe .bin-bestand.

# Problemen oplossen

### V-mismatch

Als je een V-mismatch krijgt, betekent dit dat de software die draait op de switch anders is dan de actieve. Als u zich in de installatiemodus bevindt, kunt u dit probleem oplossen met auto-upgrade. In de bundelmodus is dit wat lastiger.

| <#root>               |                                                                                   |                                          |                |          |            |  |  |  |  |
|-----------------------|-----------------------------------------------------------------------------------|------------------------------------------|----------------|----------|------------|--|--|--|--|
| Switch#               | Switch#                                                                           |                                          |                |          |            |  |  |  |  |
| show swit             | show switch                                                                       |                                          |                |          |            |  |  |  |  |
| Switch/Si<br>Mac pers | tack Mac A<br>istency wa                                                          | ddress : f8b7.e200<br>it time: Indefinit | 5.4900 -<br>ce | Local Ma | ac Address |  |  |  |  |
| Switch#               | Role                                                                              | Mac Address Pr                           | riority        | Version  | State      |  |  |  |  |
| 1                     | Member                                                                            | 701f.5300.fa00                           | 15             | V01      |            |  |  |  |  |
| V-Mismato             | ch <in< td=""><td>dicates a version</td><td>mismate</td><td>h</td><td></td></in<> | dicates a version                        | mismate        | h        |            |  |  |  |  |
| *2                    | Active                                                                            | f8b7.e206.4900                           | 14             | V01      | Ready      |  |  |  |  |

#### **OPTIE 1**

• Verwijder de niet-overeenkomende switch uit de stack en upgrade deze naar de juiste versie en voeg deze vervolgens weer toe aan de stack.

#### **OPTIE 2**

 U kunt het opstartstatement niet wijzigen op een slecht gematchte switch. Als u toegang tot de console en ROMmon van de switch heeft, kunt u wel handmatig opstarten in de juiste versie.

A Waarschuwing: zorg ervoor dat u toegang tot de switch hebt voordat u dit probeert, om er zeker van te zijn dat u de switch kunt herstellen.

Stappen voor optie 2

1. Stapel de switch en laat het opstarten om te v-Mismatchverklaren.

- 2. Verwijder oude afbeeldingen uit deze switch die u niet wilt (flitser: bestandssysteem is toegankelijk, zelfs als het niet overeenkomt).
- 3. Kopieer het nieuwe bin-bestand dat u in het flash-geheugen wilt opnemen.
- 4. Schakel deze switch uit (de computer start niet op omdat de afbeelding is verwijderd, waardoor een switch in rommon daalt).
- 5. Start de nieuwe image op die u naar het flash-geheugen heeft gekopieerd handmatig op vanuit de console.
- 6. Na het opstarten op basis van de juiste image wordt de configuratie gesynchroniseerd .

#### <#root>

Switch#

#### dir ?

| /all            | List all files                                                       |
|-----------------|----------------------------------------------------------------------|
| /recursive      | List files recursively                                               |
| all-filesystems | List files on all filesystems                                        |
| cns:            | Directory or file name                                               |
| crashinfo-1:    | Directory or file name                                               |
| crashinfo-2:    | Directory or file name                                               |
| crashinfo:      | Directory or file name                                               |
| flash-1:        | Directory or file name <flash #1<="" for="" switch="" td=""></flash> |
| flash-2:        | Directory or file name <flash #2<="" for="" switch="" td=""></flash> |
| flash:          | Directory or file name                                               |

## Gebruik deze opdracht eenmaal in Rommon

#### <#root>

switch:

boot flash:cat9k\_iosxe.16.12.01.SPA.bin <-- Image you copied that Active is running</pre>

# **OPTIE 3**

- De eerste twee opties zijn meestal in staat om de switch die niet is gekoppeld te herstellen zonder de noodzaak om de stack omlaag te brengen.
- Als dit een nieuwe implementatie is of als de hele stack opnieuw moet worden geladen, heeft u echter de mogelijkheid om het bestand van de switch met een niet-overeenkomende versie naar de rest van de switches te kopiëren en de rest van de switches te laten overeenkomen met de nieuwe switch in plaats van andersom.
- Deze optie zou nuttig kunnen zijn als het een nieuwe plaatsing is en u geen fysieke toegang hebt, aangezien u dit alles van Telnet kunt verwezenlijken.
- Zodra ze gesynchroniseerd zijn, kunt u alle switches upgraden naar de juiste versie.

# Herstellen vanuit ROMmon

Als u vastzit in ROMmon zonder geldige image, kunt u het bestand via USB of TFTP naar de switch kopiëren.

**OPTIE 1** 

Boot direct vanaf een USB stick met deze opdracht:

<#root>
boot usbflash0:
cat9k\_iosxe.16.12.01.SPA.bin

# OPTIE 2

Kopiëren van een TFTP-server is een beetje lastiger. U moet uw laptop instellen als een TFTPserver en een Ethernet-kabel aansluiten op de beheerpoort van het apparaat, of u moet de beheerpoort van het apparaat verbinden met een netwerkpoort van een apparaat dat werkt. Vervolgens kunt u het apparaat configureren met uw image als TFTP-server:

<#root>
tftp-server flash:
cat9k\_iosxe.16.12.01.SPA.bin

Cisco IOS-apparaat als TFTP-server heeft de voorkeur, zodat u zich geen zorgen hoeft te maken over Windows-firewalls of problemen met computeraccountrechten. Wanneer u de TFTP-server heeft ingesteld, moet u het volgende configureren in ROMmon:

DEFAULT\_GATEWAY=172.27.74.1 IP\_ADDRESS=172.27.74.111 IP\_SUBNET\_MASK=255.255.255.0 TFTP\_SERVER=172.19.64.31

Test uw configuratie door de TFTP-server te pingen:

ping 172.19.64.31

Wanneer een verbinding tot stand is gebracht, kunt u rechtstreeks naar het bestand op de TFTPserver opstarten:

<#root>

boot tftp://172.19.64.31/
cat9k\_iosxe.16.12.01.SPA.bin

Somerking: Meer informatie over rommon herstel is te vinden op deze link: <u>recovery from corrupt or missing file image or in rommon mode</u>.

# Bin File Missing van Member

Controleer of het .bin-bestand op alle ledenapparaten in de stapel te zien is.

Stap 1:

Controleer de naamgevingsconventie die op de stapel wordt gebruikt met show file systemen:

<#root>

Switch#

show file systems

File Systems:

|    | Size(b)       | Free(b)      | Туре       | Flags   | Prefixes     |
|----|---------------|--------------|------------|---------|--------------|
|    | -             | -            | opaque     | rw      | system:      |
|    | -             | -            | opaque     | rw      | tmpsys:      |
| *  | 11250098176   | 6275858432   | disk       | rw      |              |
| bo | otflash: flas | h: <-        | Name of Ac | tive Sw | itch         |
|    | 11250171904   | 4123000832   | disk       | rw      |              |
| bo | otflash-2:    | <-           | Name of St | andby S | witch        |
|    | 1651314688    | 1344073728   | disk       | rw      | crashinfo:   |
|    | 1651507200    | 1180696576   | disk       | rw      | crashinfo-2: |
|    | 236092686336  | 224026628096 | disk       | rw      | disk0:       |
|    | 8166649856    | 8053047296   | disk       | ro      | webui:       |
|    | -             | -            | opaque     | rw      | null:        |
|    | -             | -            | opaque     | ro      | tar:         |
|    | -             | -            | network    | rw      | tftp:        |
|    | 33554432      | 33494025     | n∨ram      | rw      | nvram:       |
|    | -             | -            | network    | rw      | rcp:         |
|    | -             | -            | network    | rw      | http:        |
|    | -             | -            | network    | rw      | ftp:         |
|    | -             | -            | network    | rw      | scp:         |
|    | -             | -            | network    | rw      | sftp:        |
|    | -             | -            | network    | rw      | https:       |
|    | -             | -            | opaque     | ro      | cns:         |
|    | 33554432      | 33507337     | n∨ram      | rw      | stby-nvram:  |

| -           | -          | n∨ram  | rw | stby-rcsf:      |
|-------------|------------|--------|----|-----------------|
| 11250098176 | 4122718208 | disk   | rw | stby-bootflash: |
| 1651314688  | 1180504064 | disk   | rw | stby-crashinfo: |
| -           | -          | opaque | rw | revrcsf:        |

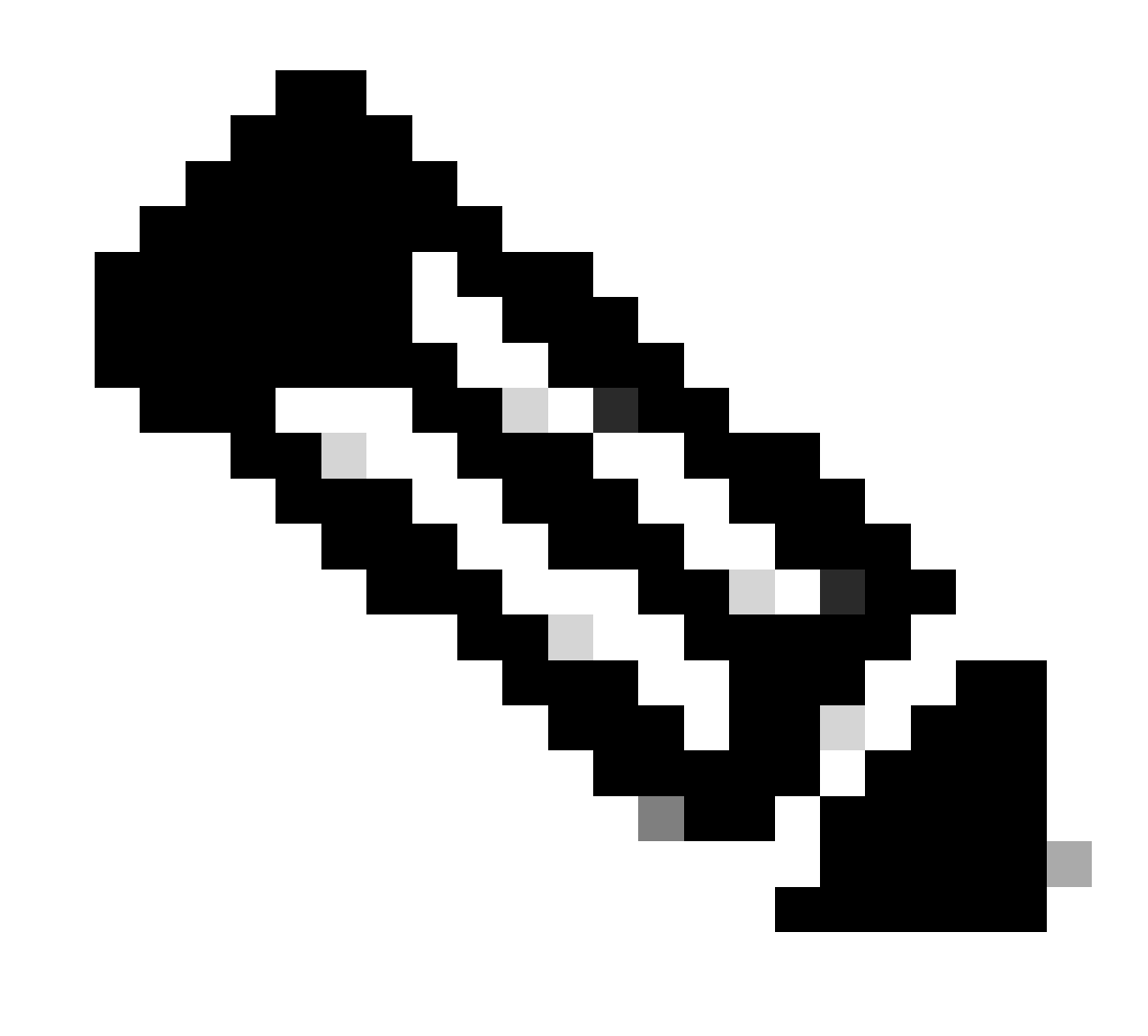

Opmerking: Als u een fout tegenkomt met niet voldoende bestandsruimte, toon bestandssystemen geeft grootte en beschikbare ruimte aan.

Stap 2:

Controleer elke map afzonderlijk op het .bin-bestand:

<#root>

Switch#

dir bootflash: | i .bin

81126 -rw- 1265422219 Jun 19 2023 03:04:30 +00:00

cat9k\_iosxe.17.11.01.SPA.bin <- The Active has 17.11.01.SPA.bin

194733 -rw- 1027574083 Jun 13 2023 01:33:41 +00:00 cat9k\_iosxe.17.06.05.SPA.bin Switch#

dir bootflash-2: | i .bin

210971 -rw- 1027574083 Jun 29 2023 22:19:23 +00:00 cat9k\_iosxe.17.06.05.SPA.bin <- The Standby does not have 17.11.01.SPA.bin

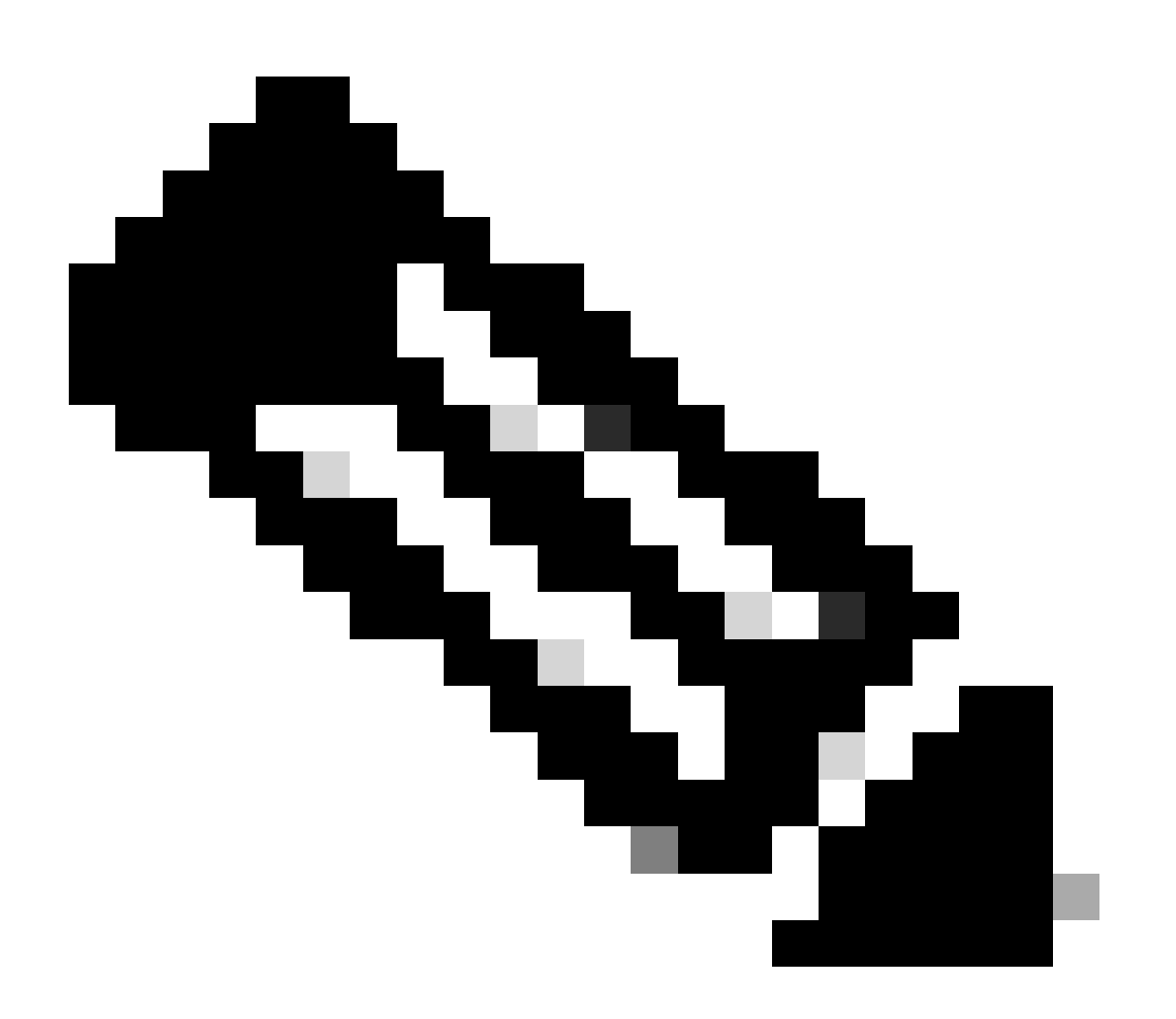

Opmerking: verwacht wordt dat een apparaat in de installatiemodus alleen het .binbestand op het actieve apparaat heeft totdat de installatie add-opdracht is vastgelegd. Als u een probleem ziet, gaat u verder naar Stap 3. Als handmatige interventie is vereist, zijn er 2 opties om het .bin-bestand van het Active naar een Member/Standby te kopiëren.

Optie 1

Kopieer het .bin-bestand rechtstreeks naar de Member/Standby (Lid/Standby):

<#root>

Switch#

copy bootflash:cat9k\_iosxe.17.11.01.SPA.bin bootflash-2:

Optie 2

Kopieer de .bin naar een USB (als directe kopie niet mogelijk is)

<#root>

Switch#

copy bootflash:cat9k\_iosxe.17.11.01.SPA.bin usbflash0:

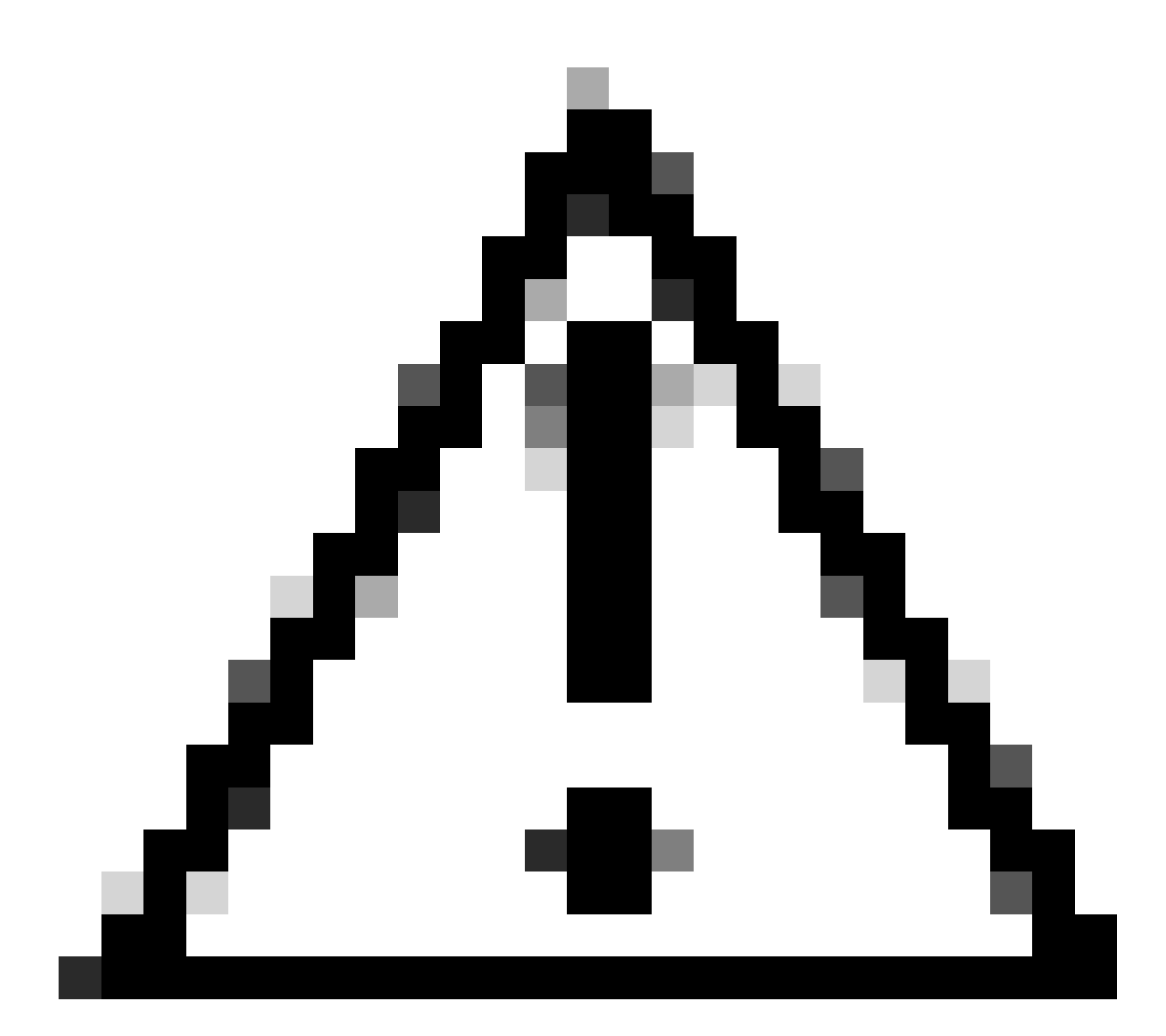

Waarschuwing: de USB moet worden geformatteerd voor FAT32 en controleren de Switch leest het met behulp van show-bestandssystemen.

Zodra het is gekopieerd naar de USB, plaatst u het in de Standby/Member:

<#root>

Switch#

copy usbflash0:cat9k\_iosxe.17.11.01.SPA.bin bootflash-2:

Stap 4:

Controleer of het .bin-bestand op alle apparaten staat:

<#root>

Switch# dir flash: | i .bin 1265422219 Jun 19 2023 03:04:30 +00:00 81126 -rwcat9k\_iosxe.17.11.01.SPA.bin <- The Active has 17.11.01.SPA.bin 1027574083 Jun 13 2023 01:33:41 +00:00 cat9k\_iosxe.17.06.05.SPA.bin 194733 -rw-Switch# dir bootflash-2: | i .bin 210971 -rw-1027574083 Jun 29 2023 22:19:23 +00:00 cat9k\_iosxe.17.06.05.SPA.bin 1265422219 Jun 20 2023 03:32:23 +00:00 210974 -rwcat9k\_iosxe.17.11.01.SPA.bin <- The Standby now has 17.11.01.SPA.bin

#### Super-pakket al geïnstalleerd

Als u een foutmelding krijgt bij het uitvoeren van de volledige installatie add file flash:name activeert commit verklarend Super pakket reeds toegevoegd, betekent dit dat het pakket al ingevuld is in de inactieve staat en wacht om geactiveerd en geëngageerd te worden.

#### <#root>

Switch#

install add file flash:cat9k\_iosxe.17.11.01.SPA.bin activate commit

install\_add\_activate\_commit: START Wed Jul 26 12:36:58 UTC 2023

\*Jul 26 12:36:58.491: %INSTALL-5-INSTALL\_START\_INFO: RO/0: install\_engine: Started install one-shot boo install\_add\_activate\_commit: Checking whether new add is allowed .... FAILED: install\_add\_activate\_commit :

#### Super package already added. Add operation not allowed.

'install remove inactive' can be used to discard added packages

U kunt deze staat verifiëren door het uitgeven van de show installeert summiere opdracht

#### <#root>

Switch#

show install summary

[ R0 ] Installed Package(s) Information: State (St):

I - Inactive

, U - Activated & Uncommitted, C - Activated & Committed, D - Deactivated & Uncommitted

Type St Filename/Version

| IMG                        | С | 17.06.05.0.5797 |    |      |    |    |      |     |
|----------------------------|---|-----------------|----|------|----|----|------|-----|
|                            |   |                 |    |      |    |    |      |     |
| IMG                        | I | 17.11.01.0.1324 | <- | Here | it | is | seer | 1 8 |
|                            |   |                 |    |      |    |    |      |     |
|                            |   |                 |    |      |    |    |      |     |
|                            |   |                 |    |      |    |    |      |     |
| Auto abort timer: inactive |   |                 |    |      |    |    |      |     |
|                            |   |                 |    |      |    |    |      |     |
|                            |   |                 |    |      |    |    |      |     |

Er zijn 2 opties die kunnen worden genomen om dit probleem op te lossen

Optie 1

Voer de opdracht Inactief verwijderen uit om de toegevoegde pakketten te verwijderen

#### <#root>

Switch#

install remove inactive

install\_remove: START Wed Jul 26 13:42:14 UTC 2023

#### Cleaning up unnecessary package files

```
No path specified, will use booted path bootflash:packages.conf
Cleaning bootflash:
 Scanning boot directory for packages ... done.
 Preparing packages list to delete ...
    cat9k-cc_srdriver.16.09.03.SPA.pkg
      File is in use, will not delete.
    cat9k-espbase.16.09.03.SPA.pkg
     File is in use, will not delete.
<....snip...>
The following files will be deleted:
[R0]:
/bootflash/cat9k-cc_srdriver.17.06.05.SPA.pkg
/bootflash/cat9k-cc_srdriver.17.11.01.SPA.pkg
/bootflash/cat9k-espbase.17.06.05.SPA.pkg
/bootflash/cat9k-espbase.17.11.01.SPA.pkg
<....snip...>
Do you want to remove the above files? [y/n]y
[R0]:
Deleting file bootflash:cat9k-cc_srdriver.17.06.05.SPA.pkg ... done.
Deleting file bootflash:cat9k-cc_srdriver.17.11.01.SPA.pkg ... done.
Deleting file bootflash:cat9k-espbase.17.06.05.SPA.pkg ... done.
Deleting file bootflash:cat9k-espbase.17.11.01.SPA.pkg ... done.
<....snip...>
```

SUCCESS: Files deleted.

--- Starting Post\_Remove\_Cleanup ---

Performing Post\_Remove\_Cleanup on Active/Standby
 [R0] Post\_Remove\_Cleanup package(s) on R0
 [R0] Finished Post\_Remove\_Cleanup on R0
Checking status of Post\_Remove\_Cleanup on [R0]
Post\_Remove\_Cleanup: Passed on [R0]
Finished Post\_Remove\_Cleanup

Optie 2

Schakel de installatiestatus uit als de installatie inactief verwijdert, lost dit probleem niet op

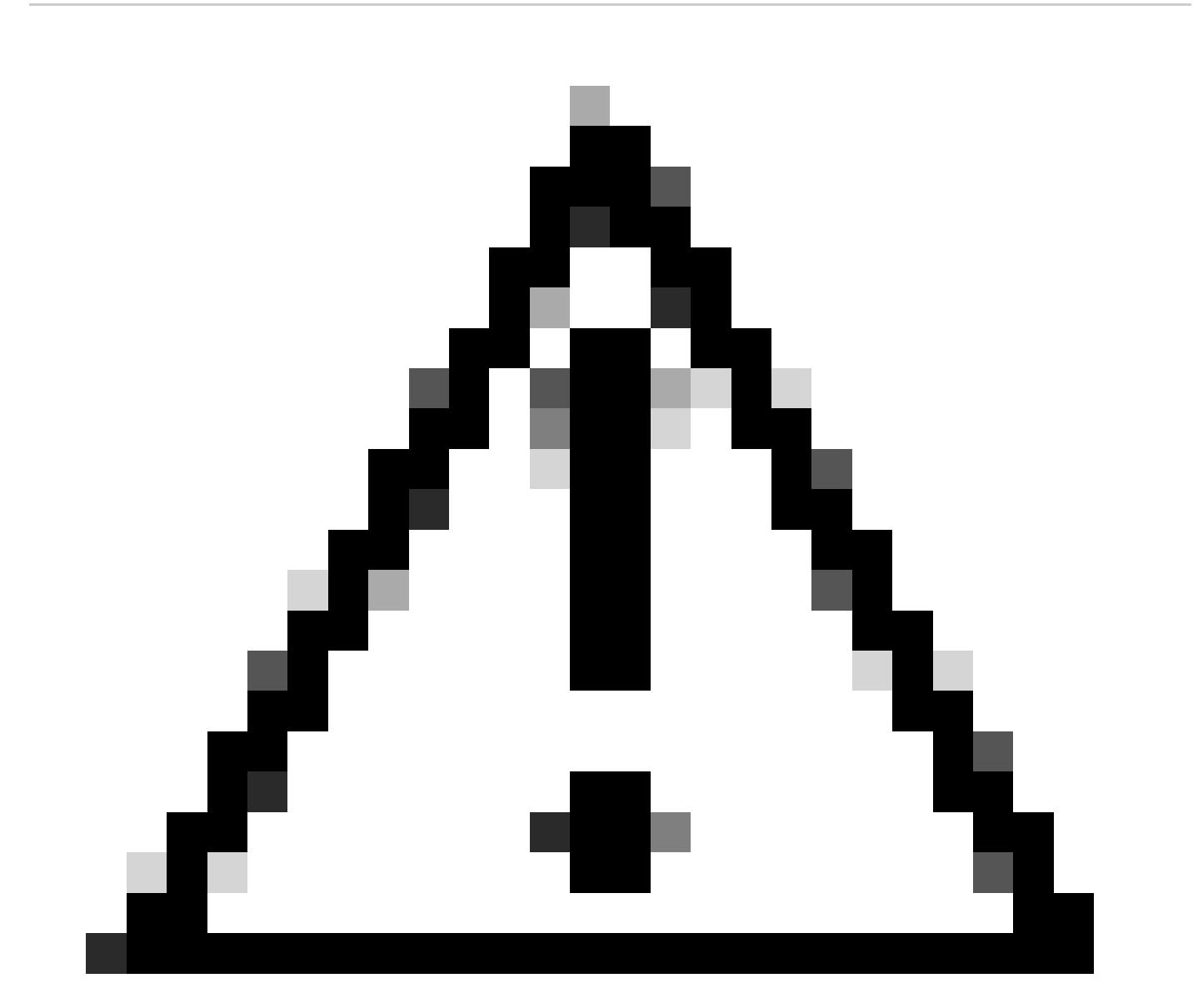

Waarschuwing: hiervoor is een nieuwe lading van het apparaat nodig

#### <#root>

Switch(config)#

service internal

Switch(config)#

exit

Switch#c

lear install state

clear\_install\_state: START Wed Jul 26 12:25:09 UTC 2023

This command will remove all the provisioned SMUs, and rollback points. Use this command with caution. A reload is required for this process. Press y to continue [y/n]y

```
--- Starting clear_install_state ---

Performing clear_install_state on Active/Standby

[1] clear_install_state package(s) on R0

[1] Finished clear_install_state on R0

Checking status of clear_install_state on [R0]

clear_install_state: Passed on [R0]

Finished clear_install_state

Send model notification for before reload

Install will reload the system now!
```

Controleer zowel optie 1 als optie 2 kan worden geverifieerd door de opdracht installatieoverzicht tonen om er zeker van te zijn dat de inactieve afbeelding er niet meer is.

```
<#root>
Switch#
show install summary
[ R0 ] Installed Package(s) Information:
State (St): I - Inactive, U - Activated & Uncommitted,
       C - Activated & Committed, D - Deactivated & Uncommitted
_____
                                            _____
Type St Filename/Version
      _____
                  ------
IMG C
       17.06.05.0.5797
<- 17.11.01 is no longer seen
_____
Auto abort timer: inactive
```

Ga verder met het uitvoeren van de volledige installatie add file flash:name activeert commit zonder probleem

#### Onjuiste opstartvariabele

Deze paragraaf behandelt problemen die worden gezien bij het uitvoeren van een upgrade en de verkeerde opstartvariabele wordt ingesteld.

#### Scenario 1

- · De Boot variabele is ingesteld op bootflash:packers.conf
- Om de een of andere reden, de switch herlaadt voordat de installatie add file flash:name activeert commit komt voor
- Dit corrumpeert andere packet.conf bestand of het is leeg en de switch kan de bootparameters niet vinden

| <#root>                        |
|--------------------------------|
| Switch#                        |
| show boot                      |
| BOOT variable =                |
| bootflash:packages.conf        |
| ;<br>MANUAL_BOOT variable = no |

Wanneer de switch wordt opgestart/opnieuw wordt geladen, wordt een fout weergegeven

```
<#root>
Preparing to autoboot. [Press Ctrl-C to interrupt] 0
boot: attempting to boot from [bootflash:packages.conf]
ERROR: failed to boot from bootflash:packages.conf (Not Found)
Please wait while the system restarts.
Initializing Hardware.....
```

- Inbreken in ROMMON door (CTRL-C) of door de Mode-toets fysiek op de switch/supervisor in te drukken
- Geef de ingestelde opdracht uit
- Controleer de variabele van BOOT=

```
<#root>
```

switch:

set

BAUD=9600

BOOT=bootflash:packages.conf;

BOOTLDR=packages.conf BSI=0

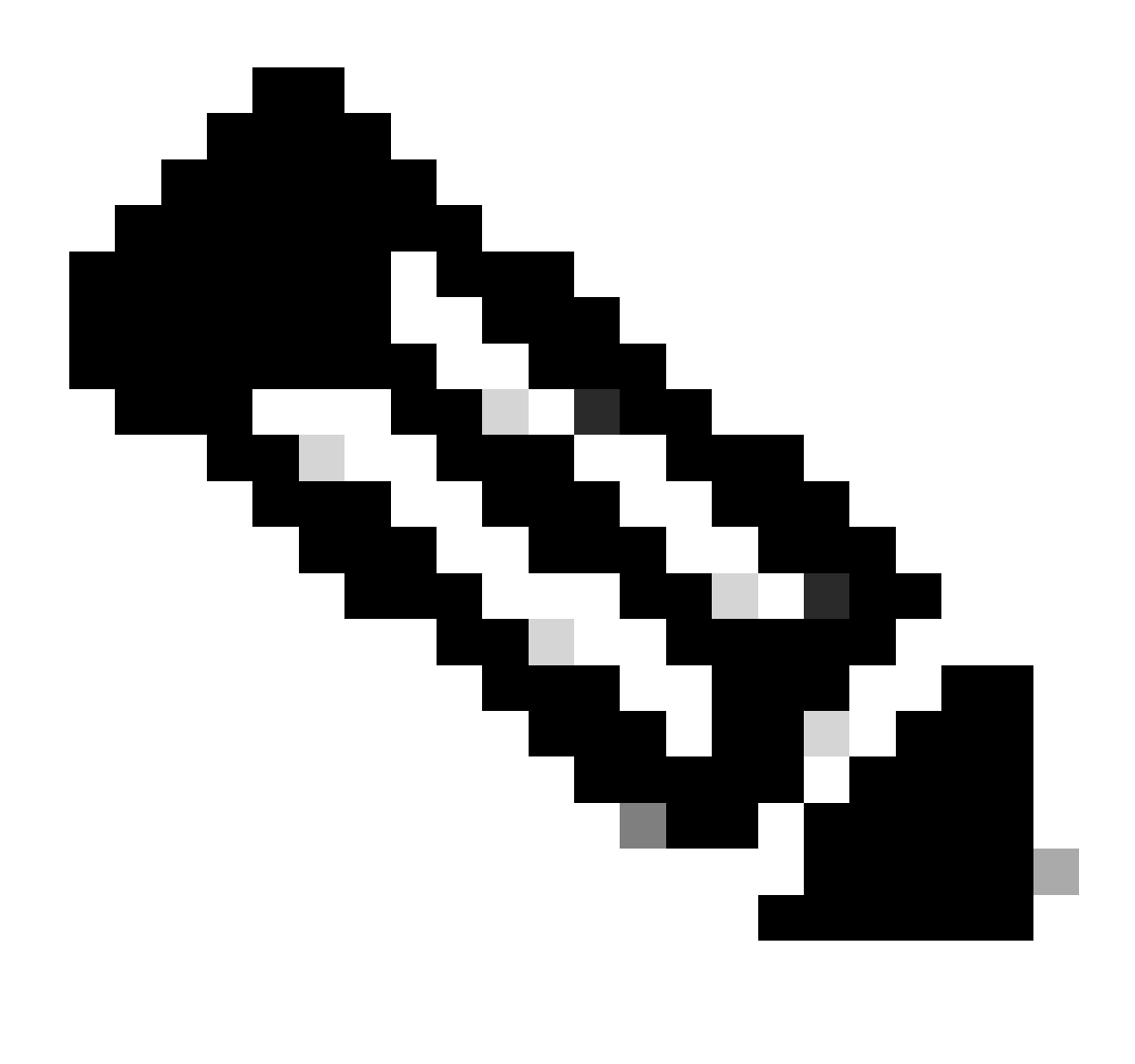

## Er zijn 2 opties om te beginnen in een gewenste IOS

Opmerking: indien gewenst kunt u ook opstarten in het vorige IOS bin-bestand

Optie 1

Stel nieuwe boot statement in met nieuwe ios versie

<#root>

switch:

BOOT=cat9k\_iosxe.17.09.03.SPA.bin

# Controleer of de BOOTS is bijgewerkt

#### <#root>

switch:

set

BAUD=9600

BOOT=bootflash:cat9k\_iosxe.17.09.03.SPA.bin

BOOTLDR=packages.conf BSI=0 <snip> <-Boot statement succ

# Optie 2

Opstarten onmiddellijk zonder wijziging van de variabele tot de switch is geladen in ios

#### <#root>

switch:

boot bootflash:cat9k\_iosxe.17.09.03.SPA.bin

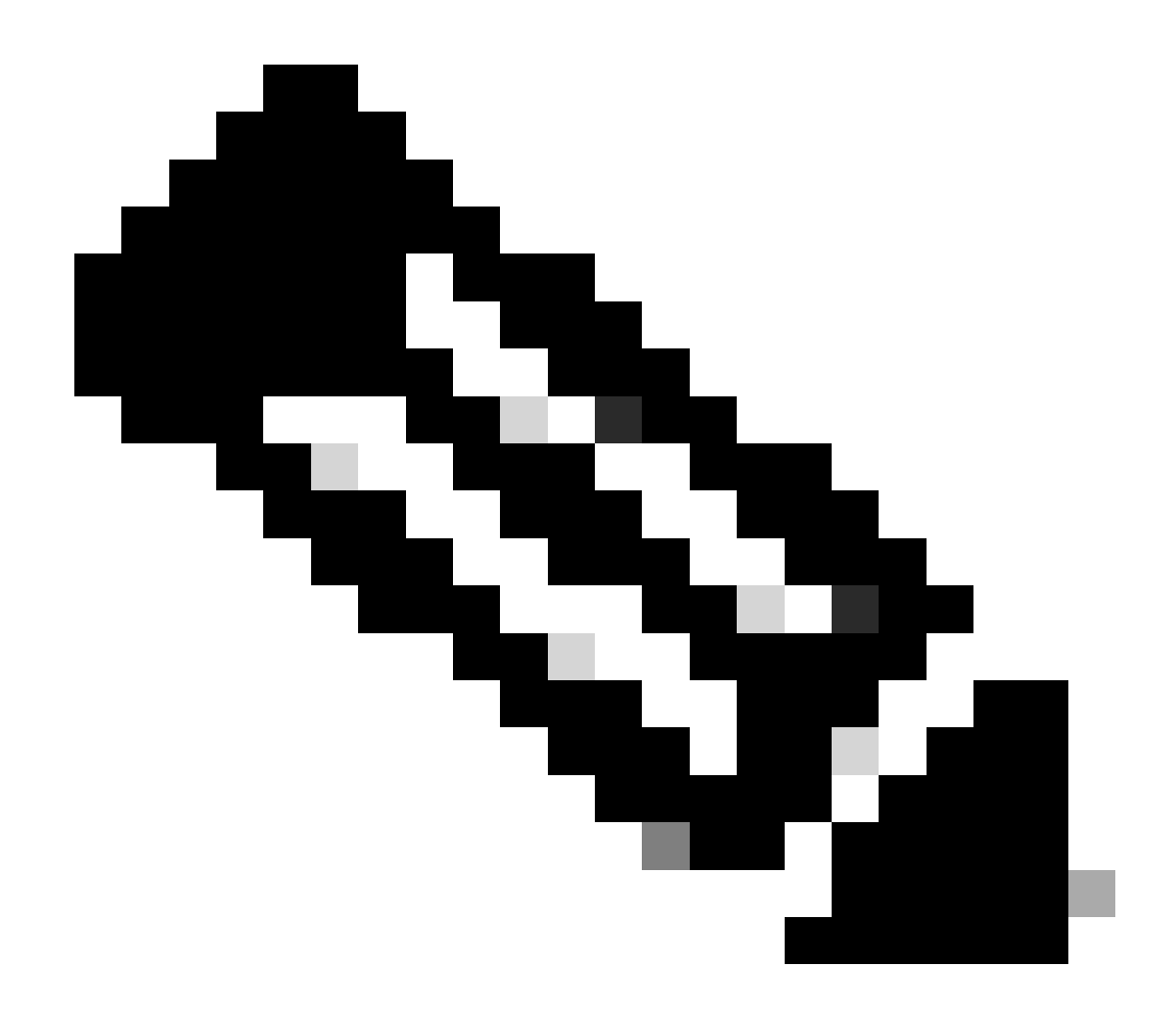

Opmerking: Als u niet zeker weet welk .bin-bestand er op flash bestaat, geeft u dir-flitser uit: voor een lijst met bestanden

Scenario 2

De opdracht installeert add file flash:name activation commit wordt uitgevoerd maar de boot variabele ingesteld op .bin bestand in plaats van packets.conf

<#root>

Switch#

show boot

Current Boot Variables: BOOT variable =

flash:cat9k\_iosxe\_npe.17.03.03.SPA.bin;

```
Boot Variables on next reload:
BOOT variable =
flash:cat9k iosxe npe.17.03.03.SPA.bin;
Manual Boot = no
Enable Break = yes
Boot Mode = DEVICE
iPXE Timeout = 0
Switch#
install add file flash:cat9k_iosxe.17.09.03.SPA.bin activate commit
install_add_activate_commit: START Tue Sep 12 15:01:12 UTC 2023
install_add_activate_commit: Adding PACKAGE
install_add_activate_commit: Checking whether new add is allowed ....
This operation requires a reload of the system. Do you want to proceed?
Please confirm you have changed boot config to flash:packages.conf [y/n]y
--- Starting initial file syncing ---
Info: Finished copying flash:cat9k_iosxe.17.09.03.SPA.bin to the selected switch(es)
Finished initial file syncing
```

Bij het herladen kan een uitvoer worden gezien met de switch laden in de 17.3.3.SPA.bin in plaats van pack.conf die 17.9.3 bevat.

#### <#root>

<snip>

Initializing Hardware.....

System Bootstrap, Version 17.9.2r, RELEASE SOFTWARE (P) Compiled Wed 11/23/2022 12:30:48.96 by rel

Current ROMMON image : Primary Last reset cause : CpuReset C9500-12Q platform with 16777216 Kbytes of main memory

```
Preparing to autoboot. [Press Ctrl-C to interrupt] 0 boot: attempting to boot from
```

[flash:cat9k\_iosxe\_npe.17.03.03.SPA.bin]

boot:

```
reading file cat9k_iosxe_npe.17.03.03.SPA.bin
```

Controleer na het opstarten van de switch of de pakketten.conf correct zijn bijgewerkt tot 17.9.3.

#### Switch#

more flash:packages.conf

| boot                        | rp 0 0           | rp_boot cat9k-rpboot.17.09.03.SPA.pkg                                          |
|-----------------------------|------------------|--------------------------------------------------------------------------------|
| boot                        | rp 1 0           | rp_boot cat9k-rpboot.17.09.03.SPA.pkg                                          |
| iso                         | rp 0 0           | rp_base cat9k-rpbase.17.09.03.SPA.pkg                                          |
| iso                         | rp 1 0           | rp_base cat9k-rpbase.17.09.03.SPA.pkg                                          |
| <-All                       | .pkg set         | to 17.9.3 correctly                                                            |
| iso                         | rp 0 0           | rp_daemons cat9k-rpbase.17.09.03.SPA.pkg                                       |
| iso                         | rp 1 0           | rp_daemons cat9k-rpbase.17.09.03.SPA.pkg                                       |
| iso                         | rp 0 0           | rp_iosd cat9k-rpbase.17.09.03.SPA.pkg                                          |
| iso                         | rp 1 0           | rp_iosd cat9k-rpbase.17.09.03.SPA.pkg                                          |
| iso                         | rp 0 0           | rp_security cat9k-rpbase.17.09.03.SPA.pkg                                      |
| iso                         | rp 1 0           | rp_security cat9k-rpbase.17.09.03.SPA.pkg                                      |
| iso                         | rp 0 0           | rp_wlc cat9k-wlc.17.09.03.SPA.pkg                                              |
| iso                         | rp 1 0           | rp_wlc cat9k-wlc.17.09.03.SPA.pkg                                              |
| iso<br>iso<br><snip></snip> | rp 0 0<br>rp 1 0 | rp_webui cat9k-webui.17.09.03.SPA.pkg<br>rp_webui cat9k-webui.17.09.03.SPA.pkg |

Verander de boot variabele in flash:packers.conf

#### <#root>

Switch(config)#

no boot system

Switch(config)#

boot system flash:packages.conf

Switch(config)#

do wr

<- Configuration must be saved for boot variable to be updated properly before reloading

Switch#

show boot

Current Boot Variables: BOOT variable =

flash:packages.conf;

```
Boot Variables on next reload:
BOOT variable =
```

flash:packages.conf;

Manual Boot = no Enable Break = yes Boot Mode = DEVICE iPXE Timeout = 0

Laad de switch opnieuw zodat deze in de installatiemodus en op het juiste IOS-beeld van 17.9.3 komt

<#root>
Switch#
reload
Initializing Hardware.....
System Bootstrap, Version 17.9.2r, RELEASE SOFTWARE (P)
Compiled Wed 11/23/2022 12:30:48.96 by rel
Current ROMMON image : Primary
Last reset cause : CpuReset
C9500-12Q platform with 16777216 Kbytes of main memory
Preparing to autoboot. [Press Ctrl-C to interrupt] 0
boot: attempting to boot from

[flash:packages.conf]

boot: reading file packages.conf
<snip>

<-Boot variable correctly loading from p

Controleer de versie nadat de switch is geladen

<#root>
Switch#
show version
Cisco IOS XE Software, Version
17.09.03
Cisco IOS Software [Cupertino], Catalyst L3 Switch Software (CAT9K\_IOSXE),
Version 17.9.3
, RELEASE SOFTWARE (fc6)

# Gerelateerde informatie

Software-upgrade tijdens service (ISSU) op Catalyst 3850, Catalyst 9000 Series switches

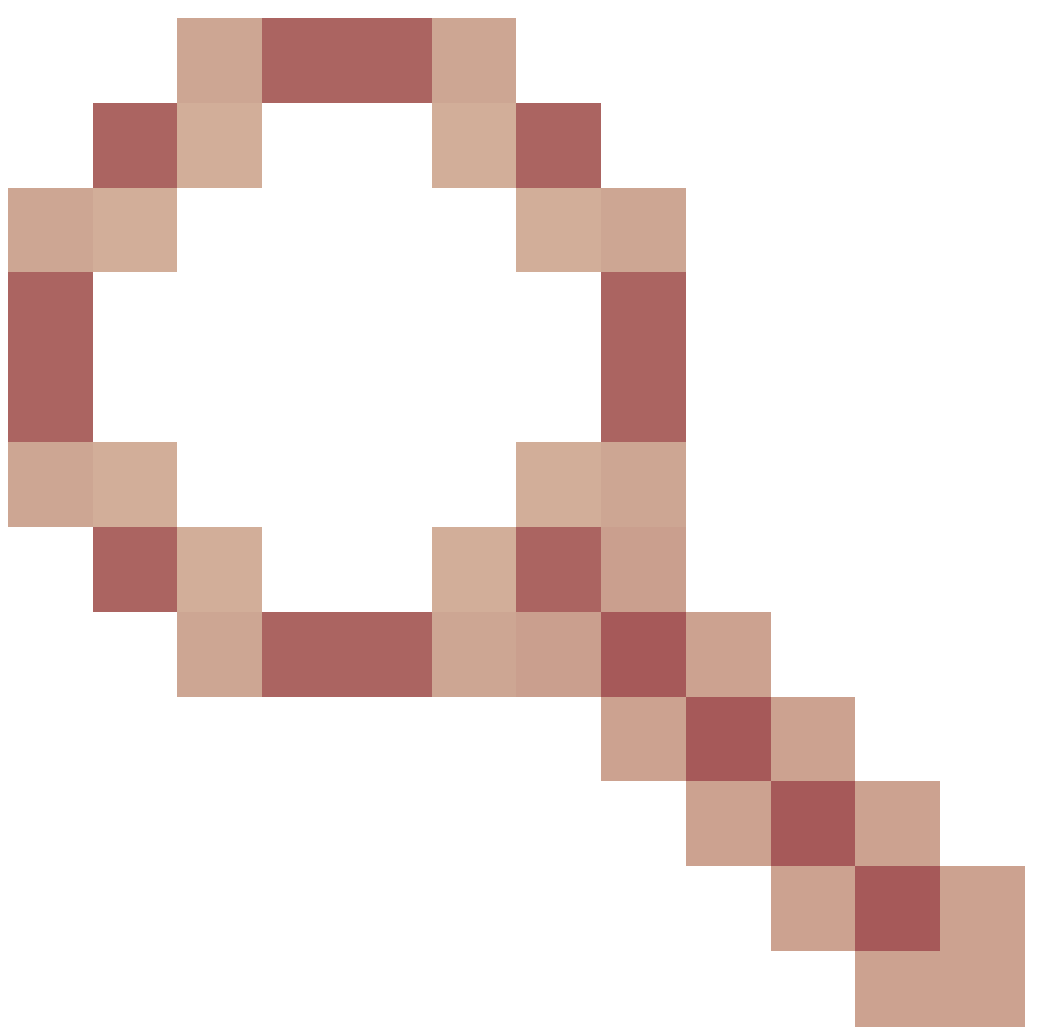

Cisco bug-id <u>CSCvr29736</u> - Doc bug: 9600 kan niet snel herladen Cisco bug-id <u>CSCvr29864</u>

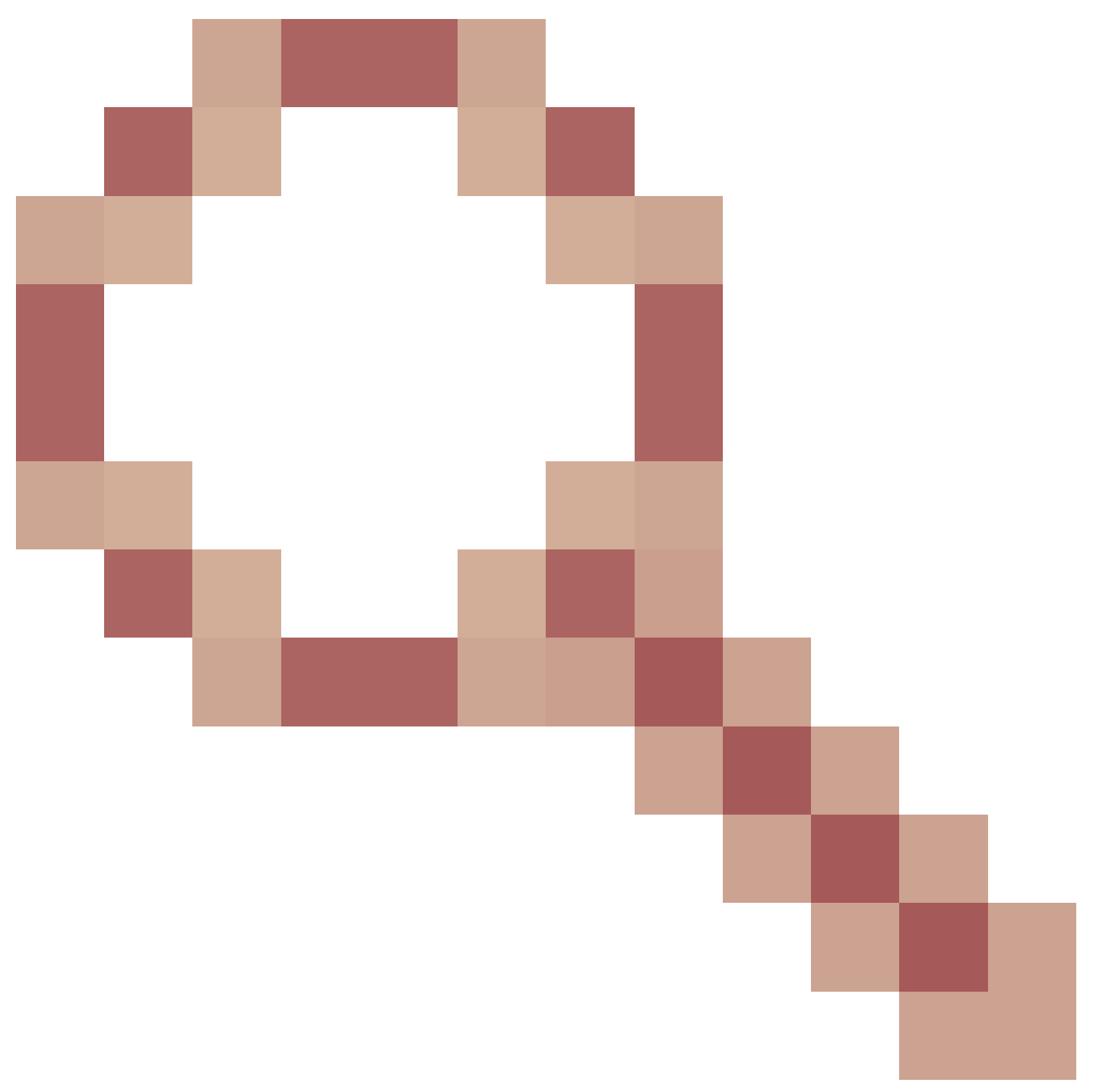

- Verbetering: 9300 add reloadfast om te installeren commando Cisco bug-id <u>CSCvr29886</u>

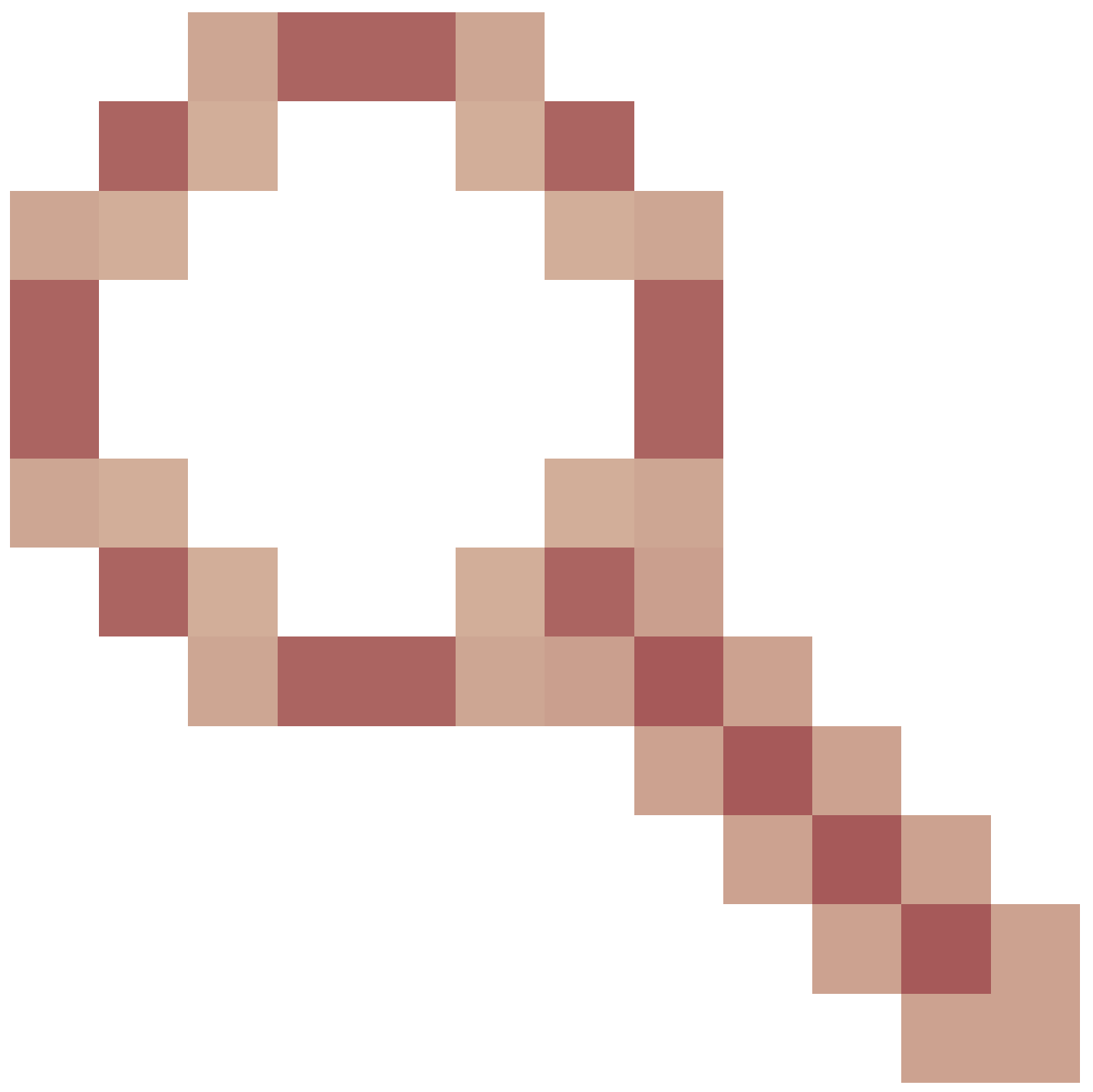

- Verbetering: kan boot statement of switch in v-mismatch wijzigen

Cisco bug-id CSCvr30159

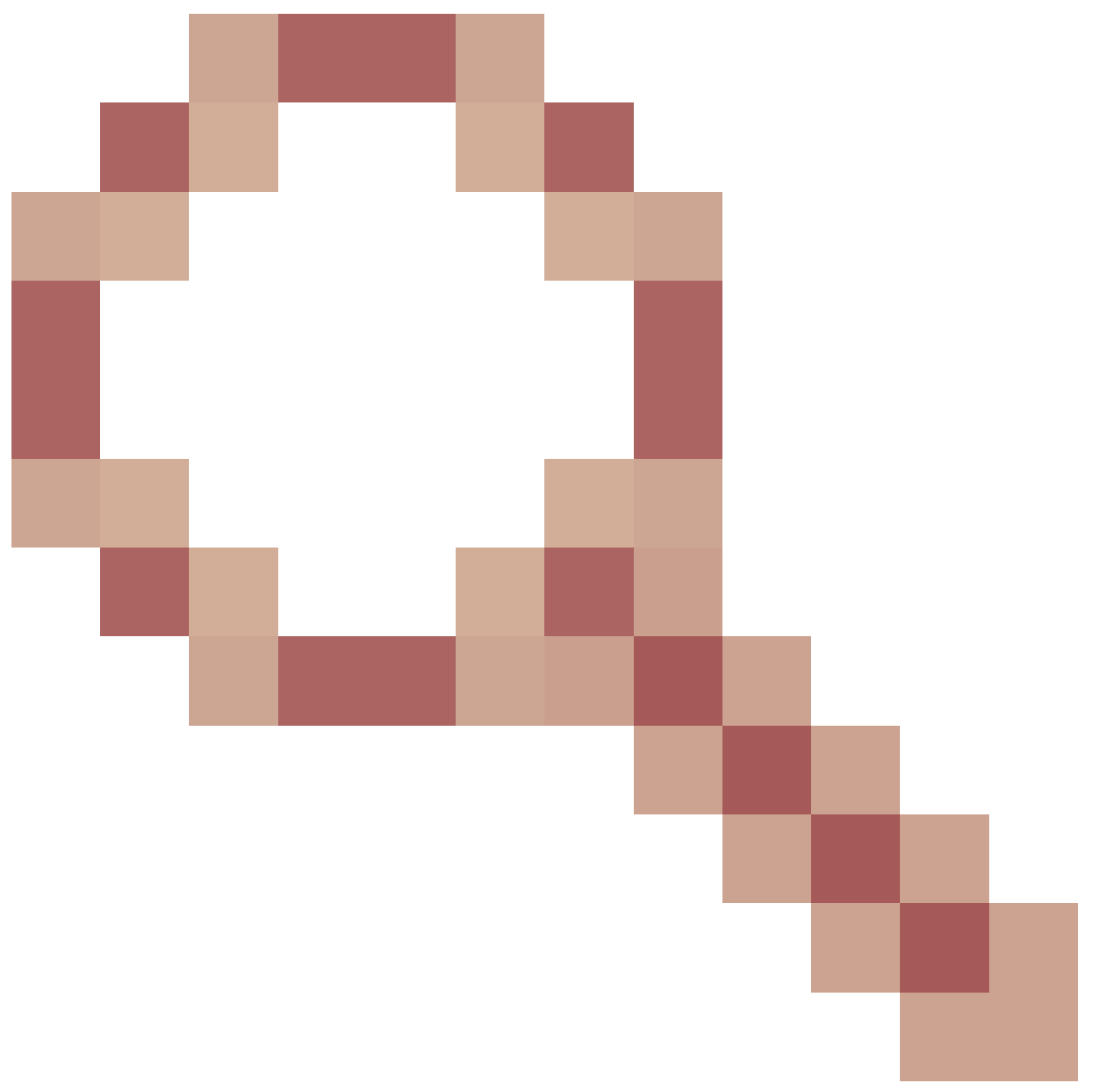

- Verbetering: Add check voor handmatige start wanneer u in werking stelt installeer add commando

Cisco bug-id CSCvr30189

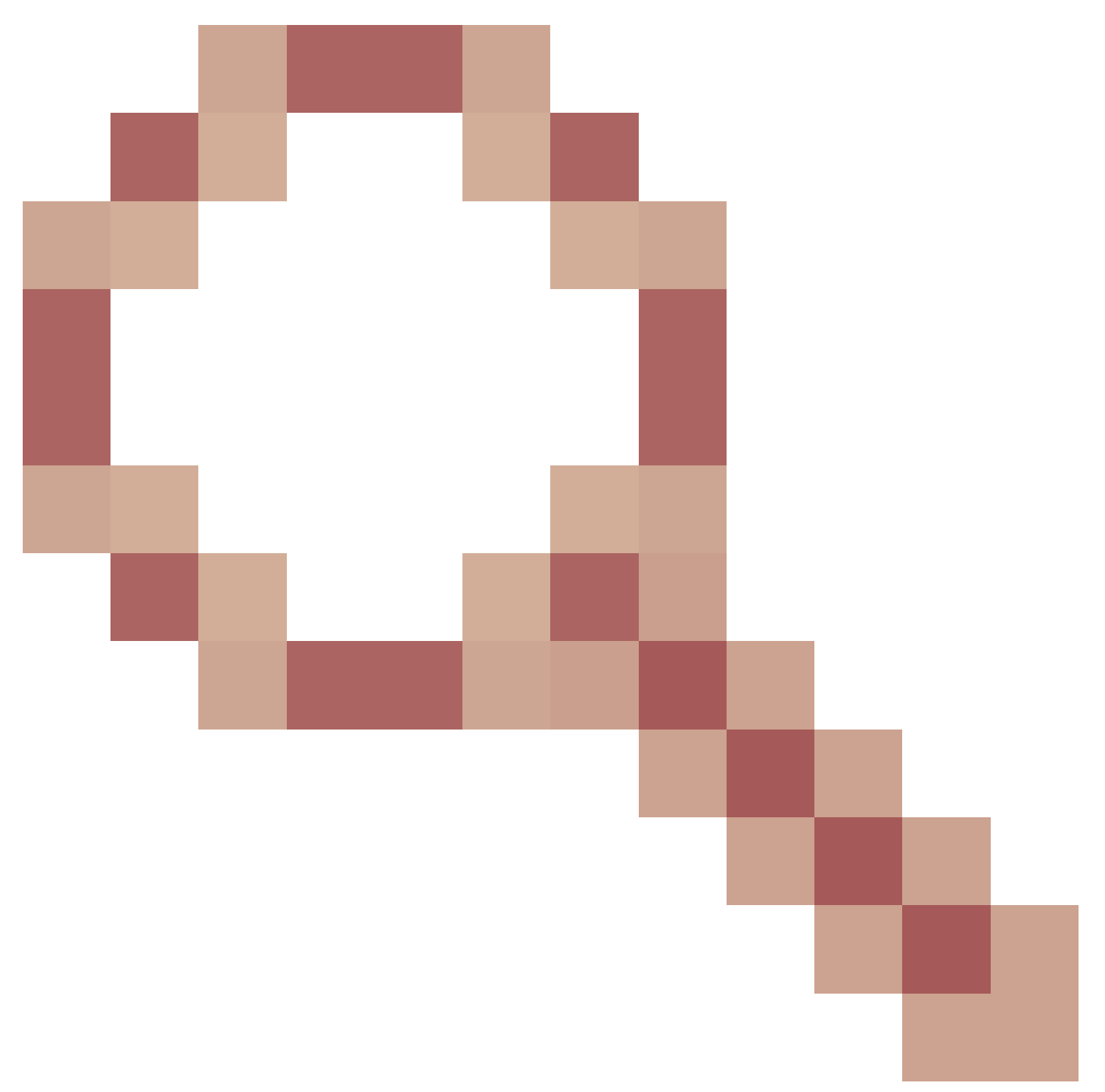

- Verbetering: Voeg een optie toe om een "install add" ongedaan te maken zonder de noodzaak om de .bin-bestanden te verwijderen

# Over deze vertaling

Cisco heeft dit document vertaald via een combinatie van machine- en menselijke technologie om onze gebruikers wereldwijd ondersteuningscontent te bieden in hun eigen taal. Houd er rekening mee dat zelfs de beste machinevertaling niet net zo nauwkeurig is als die van een professionele vertaler. Cisco Systems, Inc. is niet aansprakelijk voor de nauwkeurigheid van deze vertalingen en raadt aan altijd het oorspronkelijke Engelstalige document (link) te raadplegen.